## Инструкция «Распределение поручений» в 1 С Университет ПРОФ

Для распределения часов между преподавателями кафедры необходимо открыть документ «Распределение поручений», которое формируется на основании данных из документа «Формирование контингента».

Первоначально создается документ «Формирование контингента». Это документ создается не сотрудниками кафедр, поэтому упускается из рассмотрения. Рассматривали на предыдущих занятиях.

| 10.        | E СГЭУ / 1С:Университет ПРО    | ОФ, редакция 2.2 1С:Предприятие |              |                     |                        |                                                           | 4 3          | 🟠 🔍 Воронина Елена Владимировна 🌐 _ Ø 🗙 |
|------------|--------------------------------|---------------------------------|--------------|---------------------|------------------------|-----------------------------------------------------------|--------------|-----------------------------------------|
| 4          | Francisco                      | ♠ ← → ☆ Фор                     | мирование ко | нтингента (высшее с | бразование)            |                                                           |              | c? I ×                                  |
| -          | Павное                         | Создать 👌 🐯 Зал                 | олнение 🔦    | 🖹 💼 💽 - Обног       | вить данные 🗈 Отчеты - |                                                           | Поиск (Ctrl  | нF) × Q - Еще - ?                       |
|            | Планирование учебного процесса | Учебный год: 🗹 2022 - 2023      |              |                     |                        |                                                           |              | •                                       |
| -          |                                | Дата 4                          | ↓ Номер      | Учебный год         |                        | Кафедра                                                   | Вид обучения |                                         |
| - 194      | Расписание                     | 21.03.2022 16:51:41             | 000000112    | 2022 - 2023         |                        | Кафедра мировой экономики                                 | Высшее       |                                         |
|            |                                | 21.03.2022 16:51:41             | 000000113    | 2022 - 2023         |                        | Кафедра финансов и кредита                                | Высшее       |                                         |
|            |                                | III 21.03.2022 16:51:41         | 000000114    | 2022 - 2023         |                        | Кафедра лингвистики и иноязычной деловой коммуникации     | Высшее       |                                         |
|            | Приемная комиссия              | E 21.03.2022 16:51:41           | 000000115    | 2022 - 2023         |                        | Кафедра социологии и психологии                           | Высшее       |                                         |
| 100        |                                | 1.03.2022 16:51:41              | 000000116    | 2022 - 2023         |                        | Кафедра экономики труда и управления персоналом           | Высшее       |                                         |
| - <b>1</b> | Структура университета         | E 21.03.2022 16:51:41           | 000000117    | 2022 - 2023         |                        | Кафедра региональной экономики и управления               | Высшее       |                                         |
|            |                                | III 21.03.2022 16:51:41         | 000000118    | 2022 - 2023         |                        | Кафедра гражданского и арбитражного процесса              | Высшее       |                                         |
|            | Довузовская подготовка и       | 21.03.2022 16:51:41             | 000000119    | 2022 - 2023         |                        | Кафедра учета, анализа и экономической безопасности       | Высшее       |                                         |
|            | dui oopasobanne                | E 21.03.2022 16:51:41           | 000000120    | 2022 - 2023         |                        | Кафедра организации борьбы с экономическими преступлен    | Высшее       |                                         |
|            | Управление студенческим        | 1.03.2022 16:51:41              | 000000121    | 2022 - 2023         |                        | Кафедра землеустройства и кадастров                       | Высшее       |                                         |
|            | составом                       | 21.03.2022 16:51:41             | 000000122    | 2022 - 2023         |                        | Кафедра экономики, организации и стратегии развития предп | Высшее       |                                         |
|            |                                | 21.03.2022 16:51:41             | 000000123    | 2022 - 2023         |                        | Кафедра экономики предприятий агропромышленного компл     | Высшее       |                                         |
| 300        | Аспирантура                    | 21.03.2022 16:51:41             | 000000124    | 2022 - 2023         |                        | Кафедра экономической теории                              | Высшее       |                                         |
|            |                                | 21.03.2022 16:51:41             | 000000125    | 2022 - 2023         |                        | Кафедра менеджмента                                       | Высшее       |                                         |
| 5          | Диссертационные советы         | 1.03.2022 16:51:41              | 000000126    | 2022 - 2023         |                        | Кафедра философии                                         | Высшее       |                                         |
|            |                                | E 21.03.2022 16:51:41           | 000000127    | 2022 - 2023         |                        | Кафедра налогов и налогообложения                         | Высшее       |                                         |
| 85         | HMOKE                          | 21.03.2022 16:51:41             | 000000128    | 2022 - 2023         |                        | Кафедра высшей математики и экономико-математических м    | Высшее       |                                         |
|            | Tanora                         | 21.03.2022 16:51:41             | 000000129    | 2022 - 2023         |                        | Кафедра права                                             | Высшее       |                                         |
|            |                                | 21.03.2022 16:51:41             | 000000130    | 2022 - 2023         |                        | Кафедра прикладного менеджмента                           | Высшее       |                                         |
| - <b>S</b> | Рейтинги                       | 21.03.2022 16:51:41             | 000000131    | 2022 - 2023         |                        | Кафедра физического воспитания                            | Высшее       |                                         |
|            |                                | 21.03.2022 16:51:41             | 000000132    | 2022 - 2023         |                        | Кафедра социально-экономических дисциплин                 | Высшее       |                                         |
| 20         | Студпрофком                    | 21.03.2022 16:51:41             | 000000133    | 2022 - 2023         |                        | Кафедра международного права и политопогии                | Высшее       |                                         |
|            |                                | 21.03.2022 16:51:41             | 000000134    | 2022 - 2023         |                        | Кафедра коммерции, сервиса и туризма                      | Высшее       |                                         |
| 1          | Воинский учет                  | E 21.03.2022 16:51:41           | 000000135    | 2022 - 2023         |                        | Кафедра экономики и управления                            | Высшее       |                                         |
| ~          |                                | 21.03.2022 16:51:41             | 000000136    | 2022 - 2023         |                        | Кафедра публичного права                                  | Высшее       |                                         |
|            |                                | 22.03.2022 11:24:56             | 000000137    | 2022 - 2023         |                        | Кафедра математической статистики и эконометрики          | Высшее       |                                         |
|            | Финансы                        | 22.03.2022 11:24:56             | 000000138    | 2022 - 2023         |                        | Кафедра экономики труда и управления персоналом           | Высшее       |                                         |
| -          |                                | 22.03.2022 11:24:56             | 000000139    | 2022 - 2023         |                        | Кафедра высшей математика и экономико-математических м    | Высшее       |                                         |
| 05         | Администрирование              |                                 |              |                     |                        |                                                           |              | <b>X A V X</b>                          |
|            |                                |                                 |              |                     |                        |                                                           |              |                                         |

Для бакалавриата, специалитета, магистратуры, среднепрофессионального образования распределение поручений в подсистеме «Планирование учебного процесса» открываем «Распределение поручений (высшее образование)».

| 1 🖳 📃 [КОПИЯ] СГЭУ / 1С:Униве               | рситет ПРОФ, редакция 2.2 1С:Предприятие                                                        | Q Поиск Ctrl+Shift+F                                                                     | 👃 🕚 🏠 Воронина Елена Владимировна 🌐 💷 🗙                                                                                   |
|---------------------------------------------|-------------------------------------------------------------------------------------------------|------------------------------------------------------------------------------------------|----------------------------------------------------------------------------------------------------|
| 👌 Главное                                   |                                                                                                 |                                                                                          | Поиск (Сtrl+F) х х                                                                                                    |
| Планирование учебного<br>процесса           | Дополнительные настройки по заполнению нагрузки                                                 | Справочники                                                                              | Отчеты                                                                                                    |
| Расписание                                  | Документы<br>Учебные планы                                                                      | Виды деятельности учебных планов<br>Виды контроля                                        | Отчеты по планированию учебного процесса<br>Дополнительные отчеты<br>Аналии извриять состоясь истальной                   |
| Приемная комиссия                           | Формирование контингента (высшее образование)<br>* Распределение поручений (высшее образование) | виды нагрузки<br>Виды начисления заработной платы<br>Группы периодов контроля            | Анализ штатило состава кафедры<br>Возрастной состав штатных сотрудников<br>График учебного процесса                       |
| Структура университета                      | Время проведения занятий<br>Условия контроля<br>Набор персонала                                 | Группы результатов освоения программы<br>Дисциплины<br>Ловжности                         | Данные о штатных преподавателях кафедры<br>Закрепление дисциплин за кафедрами<br>Милиеилизальный пран работы предодваталя |
| Довузовская подготовка и<br>доп образование | План штатного состава подразделения<br>План кафедры                                             | Единицы измерения<br>Квалификации                                                        | Контрольный лист преподавателей<br>Нагрузка по кафедрам                                                                   |
| Управление студенческим составом            | Портфолио сотрудников<br>Учебно методические комплексы<br>Установка норм нагрузки сотрудников   | Курсы<br>Настройки закрепления правил за нагрузкой<br>Настоойки формирования контингента | Нагрузка преподавателей<br>Остелененность штатного ППС<br>Перечень форм контооля                                          |
| Аспирантура                                 | Кадровое перемещение<br>Квалификационные требования                                             | Недели<br>Нормы часов для видов контроля                                                 | План работы кафедры<br>Протокол согласования по кафедре                                                                   |
| Диссертационные советы                      | Образовательные программы<br>Образовательные программы                                          | Обозначения графика учебного процесса<br>Периоды контроля<br>Потоки                      | Распределение учебных поручений преподавателей<br>Распределение учебных поручений преподавателей по дисц<br>Расчет часов  |
| ниокр                                       | Программы дисциплин<br>Виды характеристик программ                                              | Правила расчета<br>Результаты освоения программ                                          | Результаты освоения учебного плана<br>Сводная учебная нагрузка                                                            |
|                                             | Оценочные средства<br>Технологии реализации содержания дисциплин                                | Свойства типов записей<br>Сотрудники<br>Спонизализации                                   | Сводный график учебного процесса на учебный год<br>Учебная нагрузка<br>Уцабицій плац                                      |

Для аспирантуры распределение поручений в подсистеме «Аспирантура» открываем «Распределение поручений(аспирантура)» (смотреть раздел «Планирование» «Документы»).

| < <u> </u> | 1                                           | 1 ' '                                                                                                    |                                                                                                    | 1                                                                                                    |                                             |
|------------|---------------------------------------------|----------------------------------------------------------------------------------------------------|----------------------------------------------------------------------------------------------------|----------------------------------------------------------------------------------------------------|---------------------------------------------|
| 10.        | E СГЭУ / 1С:Университет ПР                  | ОФ, редакция 2.2 1С:Предприятие                                                                                   |                                                                                                    |                                                                                                    | 👃 😗 🏠 🔾 Веронина Елена Владимировна 킂 💷 🛷 🗙 |
| 3          | Главное                                     |                                                                                                    |                                                                                                    |                                                                                                    | Панск (Сtrl+F) 🔹 🕸 🗙                        |
|            | Планирование учебного процесса              | Прием                                                                                                    | Планирование                                                                                                    | Отчеты                                                                                               |                                             |
| 29         | Расписание                                  | Физические лица<br>Организация работы приемной кампании                                                           | Учебные планы (аспирантура)<br>Имплини планы (аспирантура)                                                                                                    | Отчеты по аспирантуре<br>Дополнительные отчеты<br>1-НК                                               |                                             |
| 2          | Приемная комиссия                           | Приемная кампания (аспирантура)<br>Конкурсные группы (аспирантура)<br>План маблоя (аспирантура)                   | (не используется) Закрепление за кафедрой<br>Формирование контингента (аспирантура)<br>Восова велики контингента (аспирантура)                                                                                                    | Анализ услеваемости обучающихся<br>Аспирантская аттестация<br>Вставка в липоли хамписата изму        |                                             |
| -          | Структура университета                      | павл накора (асслядантура)<br>Вступительные испытания (аспирантура)<br>Порядок зачисления (аспирантура)           | Справочники                                                                                                    | Сставка в диптом кандицата наук<br>Защита диссертаций<br>Индивидуальный план                         |                                             |
| 8          | Довузовская подготовка и<br>доп образование | Документы, предоставляемые поступающими (аспирантура)<br>Перевод систем оценивания (аспирантура)<br>Виды контроля | Виды контроля<br>Виды нагрузки<br>Дисциплины                                                                                                    | Информация по изучаемым языкам<br>Количественный состав<br>Комтингент и движение                     |                                             |
|            | Управление студенческим<br>составом         | Льготы<br>Наборы вступительных испытаний                                                                          | Единицы измерения<br>Квалификации                                                                                                    | Контрольные цифры приема<br>Научная деятельность аспирантов                                          |                                             |
| T          | Аспирантура                                 | Основания поступления<br>Особые отметки<br>Отметки                                                                | Курсы<br>Нормы часов для видов контроля<br>Обозначения графика учебного процесса                                                                                                    | оценки по кандидатским экзаменам<br>Результаты приема<br>Сдача кандидатских экзаменов по факультетам |                                             |
|            | Диссертационные советы                      | Потоки<br>Системы оценивания                                                                                      | Отрасли наук<br>Потоки                                                                                                    | Список аспирантов<br>Список ПВШ                                                                      |                                             |
| 4          | НИОКР                                       | эровин оюджета<br>Все конкурсные группы<br>Индивидуальные доспокения                                              | Правила расчета<br>Специальности<br>Тип записи учебного плана                                                                                                    | справка испиранта<br>Успеваемость обучающегося                                                       |                                             |
| ۲          | Рейтинги                                    | Расписание вступительных истыпаний (аспирантура)<br>Работа с заявлениями абитуриента                              | Тип свойств<br>Типы учебных планов<br>Уковых полоставни                                                                                                    | Сервис<br>Дополнительные обработки                                                                   |                                             |
| 22         | Студпрофком                                 | Заявление поступающего (аспирантура)<br>Личное дело (аспирантура)                                                 | Учебные гады<br>Учебные группы                                                                                                    |                                                                                                    |                                             |
| 1          | Воинский учет                               | Экзаменационный лист (аслирантура)<br>Встулительные испытания                                                     | Учебные подгруппы<br>Форма обучения                                                                                                    |                                                                                                    |                                             |
|            | Финансы                                     | Допуск к вступительным испытаниям (аспирантура)<br>Экзаменационная ведомость по аспирантуре                       | Учебный процесс<br>Аспирантская аттестация                                                                                                    |                                                                                                    |                                             |
| 65         | Администрирование                           | Зачисление<br>Список рекомендованных к зачислению (аспирантура)                                                   | Аспирантская ведомость<br>Документы об образовании<br>Покказы (асписантура)                                                                                                    |                                                                                                    |                                             |
|            |                                             |                                                                                                    | The second second |                                                                                                    |                                             |

В «Распределении поручений» данные будут уже подготовлены для Вас из выгрузок учебных планов исходя из приказов. Если распределение осуществлено, то цифры распределения подсветятся зелёным цветом. Если распределения нет, то будет пусто.

| 🕈 Нача | пьная страница Распределе                   | ние поручений (высшее обр         | разование) × Распределение поручен             | ний 000000051 от 17.03 | 2022 14:01:16 | * × Формирование континге  | анта (высшее образи | ование) ×                 |                  |              |                 |               |                |
|--------|---------------------------------------------|-----------------------------------|------------------------------------------------|------------------------|---------------|----------------------------|---------------------|---------------------------|------------------|--------------|-----------------|---------------|----------------|
| 39     | Francisco                                   | 🗧 🔿 🏠 Pacn                        | ределение поручений 0000                       | 00051 от 17.03.        | 2022 14:0     | 1:16 *                     |                     |                           |                  |              |                 |               | € I ×          |
| 0      | тарное                                      | Провести и закрыть                | Записать Провести 🚳                            | Заполнение             | s 😫 👔         | 👌 🐻 🔹 Заблокирова          | ть Перевести в      | состояние проекта         | твердить О       | бновить 🔹 Пе | рейти - Печа    | ть •          | Еще - ?        |
|        | Планирование учебного                       | Номер:                            | 000000051                                      | Дата: 17.03.2022 14    | :01:16        |                            | Состо:              | яние документа: Проект за | звершен          |              |                 |               | ø              |
|        | процесса                                    | Учебный год:                      | 2021 - 2022                                    | - d                    | Р Подразделе  | ние: Кафедра публичного пр | 888                 | • 🖉 Видо                  | бразования: Высш | iee          |                 |               | • 8            |
| Ê      | Расписание                                  | Расчет часов<br>Основная нагрузка | Дополнительная нагрузка                        |                        |               |                            |                     |                           |                  |              |                 |               |                |
|        |                                             | 💕 🗏 Найти                         | . Отменить поиск                               |                        |               |                            |                     |                           |                  |              |                 |               | Еще •          |
|        | Приемная комиссия                           | N Дисциг                          | плина                                          | Нагрузка, Вид контр    | юля при око   | Правило расчета            | Контингент на       | грузки                    | Тип записи       | Bcero        | Бюджет          | Полная        | Распредел      |
| 1      | Com-100-100-100-100-100-100-100-100-100-10  | Период                            | д контроля                                     | Единица измерения      |               | Представление правила      | Количество о        | бучающихся                |                  |              |                 | onnara        | %              |
|        | Структура университета                      | 1 Админ<br>Четвер                 | истративно-процессуальное право<br>лый семестр | Зачет<br>Обучающиеся   |               | Зачет                      | Бакалавриат.<br>22  | Очная БПСЭ20о1 Борьб      | <b>51.B</b>      | 3,3          | 0.45            | 2,8           | 3.30<br>100.00 |
|        | Довузовская подготовка и<br>доп образование | 2 Админ                           | истративно-процессуальное право                | Зачет                  |               | Зачет                      | Бакалавриат         | Эчная.ПОЭД20о1.Право      | Б1.В             | 3,6          | 1               | 3,6           | D              |
| -      |                                             | Четвер                            | тый семестр                                    | Обучающиеся            |               |                            | 24                  |                           |                  |              |                 |               |                |
|        | Управление студенческим<br>составом         | 3 Админ                           | истративно-процессуальное право                | Зачет                  |               | Зачет                      | Бакалавриат.        | Эчная.СИНД20о1.Судеб      | Б1.B             | 4,6          |                 | 4,6           | 3              |
|        |                                             | Четвер                            | тый семестр                                    | Обучающиеся            |               | -                          | 31                  |                           |                  |              |                 |               |                |
| T      | Аспирантура                                 | 4 Админ                           | истративно-процессуальное право                | Зачет                  |               | Зачет                      | Бакалавриат.        | Эчная.СИНД20о2.Судеб      | Б1.В             | 4,3          |                 | 4,3           |                |
| _      |                                             |                                   | nun conscip                                    |                        |               | ^                          | -                   |                           | <b></b>          | ~ ~          |                 |               | •              |
|        | Диссертационные советы                      | Данные по распределен             | шю Статистика                                  |                        |               |                            |                     |                           |                  |              |                 |               |                |
| 6      |                                             | Добавить 🛧 4                      | Подбор Учитывать квалиф                        | икационные требовани   | a             |                            |                     |                           |                  |              |                 |               | Еше •          |
| 2      | НИОКР                                       | N Corrected                       |                                                |                        | Лопиность     |                            |                     | Вид начистения            |                  |              | Количество о    | бунающихся    | Количество     |
|        |                                             |                                   |                                                |                        | Вид занятости |                            |                     | Ставка                    |                  |              | 110711110010000 | oy unouquinon |                |
|        | Рейтинги                                    |                                   |                                                |                        |               |                            |                     |                           |                  |              |                 |               |                |
| 22     | Студпрофком                                 |                                   |                                                |                        |               |                            |                     |                           |                  |              |                 |               |                |
|        | Воинский учет                               |                                   |                                                |                        |               |                            |                     |                           |                  |              |                 |               |                |
|        |                                             |                                   |                                                |                        |               |                            |                     |                           |                  |              |                 |               |                |
|        | Финансы                                     | Комментарий к состоянию           |                                                |                        |               |                            |                     |                           | Ф Итого по со    | труднику:    | 0,00 Итого      | по подраздели | нию: 8 703,45  |
|        |                                             | Ответственный:                    | Бит1С-7                                        |                        |               |                            |                     |                           |                  |              |                 |               | · _ Ø          |

В закладке «Основная нагрузка» видна информация о дисциплине, например на какое количество обучающихся был произведен автоматический расчет и сколько часов в итоге вышло.

Есть закладка «Дополнительная нагрузка», например заведывание кафедрой. Такой нагрузки нет в учебных планах. Здесь будет несколько строчек, но их будет не так много, как на первой закладке.

| 10. =    | Е СГЭУ / 1С:Университет ПРО                 | Ф, редакция 2.2 1С:Предпр         | жятие                      |                     |                          |                       |                          |                        | 👃 😗 🏠 🔾 Воронина          | Елена Владимирови | e ∓ _ σ ×      |
|----------|---------------------------------------------|-----------------------------------|----------------------------|---------------------|--------------------------|-----------------------|--------------------------|------------------------|---------------------------|-------------------|----------------|
| 41       | Francisco                                   | ↑ ← → ☆                           | Распределение поручений (  | 00000050 от 2       | 22.03.2022 11:17:25      |                       |                          |                        |                           |                   | c? I ×         |
|          | maenoo                                      | Провести и закрыть                | Записать Провести 🔞        | Заполнение          | 🔺 🖹 💼 💽                  | Заблокировать         | Перевести в состояние пр | оекта Утвердить О      | Обновить - Перейти - Печа | ать -             | Еще - ?        |
|          | Планирование учебного                       | Номер:                            | 00000050                   | Дата: 22.03.2022 11 | 1:17:25                  |                       | Состояние документ       | а: Проект завершен     |                           |                   | d <sup>2</sup> |
|          | процесса                                    | Учебный год:                      | 2022 - 2023                | -                   | Подразделение: Кафед     | за гражданского и арб | итражного процесса       | вид образования: Выс   | шее                       |                   | - P            |
| Î        | Расписание                                  | Расчет часов<br>Основная нагрузка | Дополнительная нагрузка    |                     |                          |                       |                          |                        |                           |                   |                |
|          | Приемная комиссия                           | Найти Отмени                      | ить поиск                  |                     |                          |                       |                          |                        |                           |                   | Еще •          |
| -        |                                             | N Harpys                          | KB                         |                     | Правило расчета          |                       |                          | Контингент нагрузки    |                           | Количество        | Распределено   |
|          | Структура университета                      | Единиц                            | ца измерения               |                     | Представление правила ра | счета                 |                          | Количество обучающихся |                           | 100.00            | %              |
|          |                                             | 1 Заведо                          | вание кафедрои             |                     | Заведование кафедрои     |                       |                          |                        |                           | 100,00            |                |
| 2        | Довузовская подготовка и<br>доп образование | 2 Руково,                         | дство НС МП                |                     | Руководство НС МП        |                       |                          |                        |                           | 25,00             |                |
|          | Управление студенческим<br>составом         |                                   |                            |                     |                          |                       |                          |                        |                           |                   |                |
| ø        | Аспирантура                                 |                                   |                            |                     |                          |                       |                          |                        |                           |                   |                |
|          | Диссертационные советы                      | Данные по распределени            | ию Статистика              |                     |                          |                       |                          |                        |                           |                   |                |
| 0        |                                             | Добавить 🔶 🕇                      | Иподбор Учитывать квалифи  | кационные требовани | R                        |                       |                          |                        |                           |                   | Еще •          |
| 2        | НИОКР                                       | N Сотрудни                        | ИК                         |                     | Должность                |                       | Вид начисле              | ния                    | Количество о              | бучающихся Н      | оличество      |
|          |                                             |                                   |                            |                     | Вид занятости            |                       | Ставка                   |                        |                           |                   |                |
| <b>S</b> | Рейтинги                                    |                                   |                            |                     |                          |                       |                          |                        |                           |                   |                |
| 22       | Студпрофком                                 |                                   |                            |                     |                          |                       |                          |                        |                           |                   |                |
| Ŵ        | Воинский учет                               |                                   |                            |                     |                          |                       |                          |                        |                           |                   |                |
|          | Финансы                                     |                                   |                            |                     |                          |                       |                          |                        |                           |                   |                |
| 654      |                                             | Комментарий к состоянию:          | (                          |                     |                          |                       |                          | d₽ Utroro no o         | сотруднику: 0,00 Итог     | о по подразделен  | ию: 5 248,80   |
| 000      | Администрирование                           | Ответственный:                    | Коннова Елена Владимировна |                     |                          |                       |                          |                        |                           |                   | * LP           |

Чтобы распределить часы по преподавателю, выбираем строчку с дисциплиной, которую ведет преподаватель, щёлкаем дважды левой кнопкой мыши.

| 🔒 Нача | льная страница Распределе   | ние поручений (высшее ol       | бразование) × Распределение поручен | ний 000000051 от 17.03                                                                                                    | 2022 14:01:16 | * х Формирование континго   | ента (высшее образ | ование) ×                 |                  |               |              |               |               |
|--------|-----------------------------|--------------------------------|-------------------------------------|----------------------------------------------------------------------------------------------------|---------------|-----------------------------|--------------------|---------------------------|------------------|---------------|--------------|---------------|---------------|
| 41     | Francis                     | ← → ☆ Paci                     | пределение поручений 0000           | 00051 от 17.03.                                                                                                    | 2022 14:0     | 1:16 *                      |                    |                           |                  |               |              |               | c? i ×        |
| 0      | Главное                     | Провести и закрыть             | Записать Провести 🔯                 | Заполнение                                                                                                    | 🔏 😫 👔         | 💼 🔀 🔹 Заблокирова           | ть Перевести в     | а состояние проекта       | твердить О       | бновить - Пер | ейти • Печа  | ть -          | Еще - ?       |
|        | Планирование учебного       | Номер                          | 000000051                           | Дата: 17.03.2022 14                                                                                                    | 1:01:16       |                             | Состо              | яние документа: Проект за | звершен          |               |              |               | ø             |
|        | процесса                    | Учебный год:                   | 2021 - 2022                         |                                                                                                    | 9 Подразделе  | ение: Кафедра публичного пр | aea                | • Видо                    | бразования: Высш | iee           |              |               | * Ø           |
|        | Расписание                  | Расчет часов Основная нагрузка | Дополнительная нагрузка             |                                                                                                    |               |                             |                    |                           |                  |               |              |               |               |
|        |                             | 💕 📓 Найти.                     | Отменить поиск                      |                                                                                                    |               |                             |                    |                           |                  |               |              |               | Еще -         |
|        | Приемная комиссия           | N Дисци                        | плина                               | Нагрузка, Вид контр                                                                                                    | роля при око  | Правило расчета             | Контингент на      | грузки                    | Тип записи       | Bcero         | Бюджет       | Полная        | Распредел     |
| 100    |                             | Перио                          | од контроля                         | Единица измерения                                                                                                    | 1             | Представление правила       | Количество о       | бучающихся                |                  |               |              | onnara        | %             |
| 99     | Структура университета      | 1 Адмия                        | нистративно-процессуальное право    | Зачет                                                                                                    |               | Зачет                       | Бакалавриат.       | Очная БПСЭ20о1 Борьб      | Б1.В             | 3,30          | 0.45         | 2,85          | 3.30          |
|        | Поризорская полготорка и    | Четве                          | ртый семестр                        | Обучающиеся                                                                                                    |               |                             | 22                 |                           |                  |               |              |               | 100.00        |
| 5      | доп образование             | 2 Адми                         | нистративно-процессуальное право    | Зачет                                                                                                    |               | Зачет                       | Бакалавриат.       | Очная.ПОЭД20о1.Право      | 61.B             | 3,60          |              | 3,60          |               |
|        | Managan and an inclusion of | Четве                          | ртый семестр                        | Обучающиеся                                                                                                    |               | -                           | 24                 |                           |                  |               |              |               |               |
|        | составом                    | 3 Адми                         | нистративно-процессуальное право    | Зачет                                                                                                    |               | Зачет                       | Бакалавриат.       | Очная.СИНД20о1.Судеб      | Б1.В             | 4,65          |              | 4,65          |               |
|        |                             | 4 4 4 4 4 4 4                  | рный семестр                        | Зацат                                                                                                    |               | Souer                       | 51<br>Favanapouat  | Оцира СИНЯ2062 Судеб      | 51.8             | 4 35          |              | 4 34          |               |
| T      | Аспирантура                 | Четве                          | ртый семестр                        | Обучающиеся                                                                                                    |               | 50401                       | 29                 | o man of m queber.o j que | 01.0             |               |              |               |               |
| -      |                             |                                |                                     | •                                                                                                    |               | ^                           |                    |                           |                  |               |              |               | •             |
|        | Диссертационные советы      | Данные по распредяле           | нию Статистика                      |                                                                                                    |               |                             |                    |                           |                  |               |              |               |               |
|        |                             | Побарить                       |                                     | чиханионные тоеборани                                                                                                    | 9             |                             |                    |                           |                  |               |              |               | Fue           |
| 2      | НИОКР                       | According .                    | - Indicob Standard Spanne           | interpretation in the second second se |               |                             |                    | 0                         |                  |               | <i>V</i>     |               | Lujo -        |
|        |                             | N Сотруді                      | ник                                 |                                                                                                    | Должность     |                             |                    | Вид начиспения            |                  |               | Количество о | бучающихся    | Копичество    |
| 9      | Рейтинги                    |                                |                                     |                                                                                                    | Бид занитости |                             |                    | Ставка                    |                  |               |              |               |               |
|        |                             |                                |                                     |                                                                                                    |               |                             |                    |                           |                  |               |              |               |               |
| 20     | Студпрофком                 |                                |                                     |                                                                                                    |               |                             |                    |                           |                  |               |              |               |               |
|        |                             |                                |                                     |                                                                                                    |               |                             |                    |                           |                  |               |              |               |               |
|        | Воинский учет               |                                |                                     |                                                                                                    |               |                             |                    |                           |                  |               |              |               |               |
|        |                             |                                |                                     |                                                                                                    |               |                             |                    |                           |                  |               |              |               |               |
|        | Финансы                     | Kouvouropuù v cor              |                                     |                                                                                                    |               |                             |                    |                           | 0 Minoro co co   | TRUBUIDE      | 0.00 14      |               | 9 703 45      |
|        |                             | соктояния                      | C                                   |                                                                                                    |               |                             |                    |                           | P Priroro no co  | пруднику:     | 0,00 01000   | по подразделе | нию. 8 703,45 |
|        | -                           | Ответственный:                 | DALIC-/                             |                                                                                                    |               |                             |                    |                           |                  |               |              |               | • 0           |

В нижней части производим распределение по преподавателям. Распределять можно вручную через кнопку «Подбор». Открывается форма выбора сотрудников. По умолчанию фильтр идет по кафедре, которая указана в нашем документе. Галочки снять не можем, так как они автоматически подгружаются к данному документу. Преподавателей из других кафедр мы сюда подтянуть не можем. Щелкаем на преподавателя из списка два раза. Он попадает в правую нижнюю часть. При необходимости можно сразу несколько преподавателей добавить в список выбранных физлиц. Щелкаем еще по преподавателю. Нажимаем на кнопку «Перенести». Наши преподаватели отобразились в нижней части. Система разделила из общего кол-ва учащихся нагрузку на каждого выбранного преподавателя

Через кнопку «Подбор» переходим в диалоговое окно «Выбор сотрудников», причем, по умолчанию фильтр идет по умолчанию кафедра, указанная в нашем документе (кафедра мировой экономики). Преподавателей из других кафедр выбрать не можем.

Чтобы закрепить преподавателей из кафедры нужно дважды щелкнуть правой кнопкой мыши, затем нажать «Перенести» . Чтобы выбрать несколько можно поочередно прощелкать каждого в списке, затем нажать «Перенести».

| 🔒 Нача    | льная страница Ра                     | аспределение г | поручений (выс | шее образовани | е) × Распределение поручений 000000051 от 17.03.202            | 2 14:01:16 * × Формирование | з контингента (высшее образование) | ×       |                                                      |                 |
|-----------|---------------------------------------|----------------|----------------|----------------|----------------------------------------------------------------|-----------------------------|------------------------------------|---------|------------------------------------------------------|-----------------|
| 5         | Главное                               | +              | ×              | Распредел      | ение поручений 000000051 от 17.03.20                           | 22 14:01:16 *               |                                    |         |                                                      | ∂ 1 ×           |
|           | Планирование учеби                    | HOFO           | Физическ       | ие лица        |                                                                |                             |                                    |         | ∂ : □ ×                                              | сще + ?         |
| -         | процесса                              |                | еренести       | Поиск по Ф     | ио:                                                            |                             |                                    | × B     | учитывать: 🔄 предыдущие ФИО 🔄 любую часть ФИО 📟 🔹    | * Ø             |
| Ê         | Расписание                            | Co             | отрудники      |                | Отоб                                                           | ражать: 🗹 дерево группирові | юк 🗹 список при открытии 🗹 пар     | раметрь | ы отбора Количество строк: 0 С 🗌 автообновление      |                 |
|           |                                       | 1              | a 1= C         | Еще -          | ONO                                                            | Должность                   | Вид занятости Вид начислен.        | . Ста   | а Параметры отбора                                   | Еще -           |
| 1         | Приемная комиссия                     |                | Элемент        |                | <ul> <li>Асеев Дмитрий Владимирович (поч.)</li> </ul>          | доцент, к.н.                | Внутреннее с Оклад по дням         | 10      | Дата актуальности: 17.03.2022 23:59:59               | я Распредел     |
| -         |                                       |                | Bce            |                | <ul> <li>Борякин Дмитрий Владимирович (осн.)</li> </ul>        | ст.преподаватель            | Основное ме Оклад по дням          | 10      | Фильтровать дерево группировок по отбору:            | s               |
| 6         | Структура универси                    | тета           |                |                | <ul> <li>Борякин Дмитрий Владимирович (почас. 2709)</li> </ul> | почасовик                   | Внутреннее с Оклад по дням         | 10      | Автоматически включать поле отбора при изменении:    | 2.85 3.30       |
|           |                                       |                |                |                | <ul> <li>Головина Елена Владимировна (ГПХ)</li> </ul>          | преподаватель ВПО (ГПХ)     | На условиях Оклад по дням          | 0       | Автоматически применять отооры при изменении.        | 100,00          |
|           | Довузовская подгот<br>доп образование | овка и         |                |                | <ul> <li>Зиньков Евгений Николаевич (осн. 2785)</li> </ul>     | доцент, к.н., доцент        | Основное ме Оклад по дням          | 10      |                                                      | 3,60            |
| -         |                                       |                |                |                | <ul> <li>Калашникова Елена Борисовна (поч.)</li> </ul>         | доцент, к.н.                | Внутреннее с Оклад по дням         | 10      | Де применить досавить т                              |                 |
| TEL       | Управление студенч                    | еским          |                |                | <ul> <li>Коробова Александра Петровна (вн. совм.)</li> </ul>   | доцент, к.н.                | Внутреннее с Оклад по дням         | 0,5     | Поле Значение                                        | 4,65            |
|           | составом                              |                |                |                | <ul> <li>Коробова Александра Петровна (поч.)</li> </ul>        | доцент, к.н.                | Внутреннее с Оклад по дням         | 10      | Вид сравнения                                        |                 |
| -         |                                       |                |                |                | <ul> <li>Липинский Дмитрий Анатольевич (внеш.совм.)</li> </ul> | профессор, д.н., профе      | Внешнее сов Оклад по дням          | 0,1     | <ul> <li>Кафедра Кафедра публичного права</li> </ul> | 4,35            |
| <b>90</b> | Аспирантура                           |                |                |                | <ul> <li>Ревина Светлана Николаевна (вн.совм.)</li> </ul>      | профессор, д.н., профе      | Внутреннее с Оклад по дням         | 0,5     | В списке                                             |                 |
|           |                                       |                |                |                | <ul> <li>Ревина Светлана Николаевна (осн.)</li> </ul>          | зав. кафедрой, д.н.         | Основное ме Оклад по дням          | 10      | Должность Председатель комисски, Чл.                 |                 |
|           | Диссертационные си                    | оветы          |                |                | <ul> <li>Ревина Светлана Николаевна (поч.)</li> </ul>          | профессор, д.н., профе      | Внутреннее с Оклад по дням         | 10      | Bionacake                                            |                 |
|           |                                       |                |                |                | <ul> <li>Суркова Ольга Егоровна (вн.совм.02492)</li> </ul>     | доцент, к.н.                | Внутреннее совместительство ям     | 0,41    | 🗸 🗸 Активная долчность Да                            |                 |
| 4         | ниокр                                 |                |                |                | <ul> <li>Суркова Ольга Егоровна (осн.)</li> </ul>              | доцент, к.н.                | Основное ме Оклад по дням          | 10      | Равно                                                | Еще •           |
| -         |                                       |                |                |                | <ul> <li>Суркова Опыга Егоровна (поч.)</li> </ul>              | доцент, к.н.                | Внутреннее с Оклад по дням         | 10      | •                                                    | ихся Количество |
| 6         | Paŭnuru                               |                |                |                | <ul> <li>Тихонова Жанна Курбановна (ГПХ)</li> </ul>            | преподаватель ВПО (ГПХ)     | На условиях Оклад по дням          |         | Выбранные физические пица                            |                 |
|           | reationin                             |                |                |                | <ul> <li>Цельникер Григорий Феликсович (вн.совм.)</li> </ul>   | доцент, к.н.                | Внутреннее с Оклад по дням         | 0,4     | • Перенести выделенных • Перенести всех              |                 |
| 00        |                                       |                |                |                | <ul> <li>Цельникер Григорий Феликсович (осн.)</li> </ul>       | доцент, к.н.                | Основное ме Оклад по дням          | 10      | 🔹 🔹 Еще -                                            |                 |
| -         | Студпрофком                           |                |                |                | <ul> <li>Цельникер Григорий Феликсович (поч.)</li> </ul>       | доцент, к.н.                | Внутреннее с Оклад по дням         | 10      | Сотрудник                                            |                 |
| -         |                                       |                |                |                | <ul> <li>Цельникер Григорий Феликсович (почас.2772)</li> </ul> | почасовик                   | Внутреннее с Оклад по дням         | 10      | Асеев Дмитрий Владимирович (поч.)                    |                 |
| 0         | Волнский учет                         |                |                |                |                                                                |                             |                                    |         |                                                      |                 |

Чтобы перенести несколько преподавателей двойным щелчком левой кнопки мыши нажимаем на нужного преподавателя. Выбранные преподавателя переносятся в список выбранных физических лиц. После этого нажать на кнопку «Перенести».

| 🕇 Нача   | льная страница Распредел | тение поручений (высшее образован | ие) × Распределение поручений 000000051 от 17.03.20            | 22 14:01:16 * × Формирование | контингента (выс | шее образование) × |         |                                                                    |                 |       |
|----------|--------------------------|-----------------------------------|----------------------------------------------------------------|------------------------------|------------------|--------------------|---------|--------------------------------------------------------------------|-----------------|-------|
| 37       | Газанов                  | 🔶 🔶 🌟 Распреде                    | ление поручений 000000051 от 17.03.20                          | 22 14:01:16 *                |                  |                    |         |                                                                    | c? 1            | ×     |
|          | Thashue                  | Физические пица                   | Палали 🕅 Запалиции                                             | ) 🝙 👝 🔗                      |                  |                    |         |                                                                    | Еще -           | ?     |
|          | Планирование учебного    |                                   |                                                                |                              |                  |                    | 1       | · · · · · · · · · · · · · · · · · · ·                              |                 | P     |
| -        | npoqeeca                 | Перечести Поиск по с              | рио:                                                           |                              |                  | ×                  | 6 y     | читывать: 📋 предыдущие ФИО 📋 любую часть ФИО 💻 🔸                   |                 | • @   |
| <b>S</b> | Расписание               | Сотру.                            | Otof                                                           | бражать: 🗹 дерево группиров  | ок. 🗹 список при | и открытии 🗹 парам | летры о | ибора Количество строк: 0 С автообновление                         |                 |       |
|          | _                        |                                   | ΦΝΟ                                                            | Должность                    | Вид занятости    | Вид начислен       | Ста     | Параметры отбора                                                   | Еще             | e -   |
| -        | приемная комиссия        | Элемент                           | <ul> <li>Асеев Дмитрий Владимирович (поч.)</li> </ul>          | доцент, к.н.                 | Внутреннее с     | Оклад по дням      | 10      | Дата актуальности: 17.03.2022 23:59:59                             | я Распредел     | -     |
| 100      |                          | Bee                               | <ul> <li>Борякин Дмитрий Владимирович (осн.)</li> </ul>        | ст.преподаватель             | Основное ме      | Оклад по дням      | 10      | Фильтровать дерево группировок по отбору:                          | 3 %             | 1     |
| 1        | Структура университета   |                                   | <ul> <li>Борякин Дмитрий Владимирович (почас.2709)</li> </ul>  | почасовик                    | Внутреннее с     | Оклад по дням      | 10      | Автоматически включать поле отбора при изменении: 🗹                | 2.85 3.30       | į.    |
|          |                          |                                   | <ul> <li>Головина Елена Владимировна (ГПХ)</li> </ul>          | преподаватель ВПО (ГПХ)      | На условиях      | Оклад по дням      |         | Автоматически применять отооры при изменении:                      | 100.00          |       |
|          | Довузовская подготовка и |                                   | <ul> <li>Зиньков Евгений Николаевич (осн.2785)</li> </ul>      | доцент, к.н., доцент         | Основное ме      | Оклад по дням      | 10      |                                                                    | 3.60            |       |
| 9        | Aon oopooodanie          |                                   | <ul> <li>Калашникова Елена Борисовна (поч.)</li> </ul>         | доцент, к.н.                 | Внутреннее с     | Оклад по дням      | 10      | Па примените Доравите т                                            |                 |       |
| 1        | Управление студенческим  |                                   | <ul> <li>Коробова Александра Петровна (вн.совм.)</li> </ul>    | доцент, к.н.                 | Внутреннее с     | Оклад по дням      | 0,5     | Поле Значение                                                      | 4,65            | 1     |
|          | составом                 |                                   | <ul> <li>Коробова Александра Петровна (поч.)</li> </ul>        | доцент, к.н.                 | Внутреннее с     | Оклад по дням      | 1 C     | Вид сравнения                                                      |                 |       |
| -        |                          |                                   | <ul> <li>Липинский Дмитрий Анатольевич (внеш.совм.)</li> </ul> | профессор, д.н., профе       | Внешнее сов      | Оклад по дням      | 0,1     | <ul> <li>Кафедра публичного права</li> </ul>                       | 4.35            | 1     |
| 10       | Аспирантура              |                                   | <ul> <li>Ревина Светлана Николаевна (вн.совм.)</li> </ul>      | профессор, д.н., профе       | Внутреннее с     | Оклад по дням      | 0,5     | В списке                                                           |                 | 1     |
| -        |                          |                                   | <ul> <li>Ревина Светлана Николаевна (осн.)</li> </ul>          | зав. кафедрой, д.н.          | Основное ме      | Оклад по дням      | 10      | <ul> <li>Должность</li> <li>Председатель комиссии, Чл.,</li> </ul> |                 | •     |
| 1        | Диссертационные советы   |                                   | <ul> <li>Ревина Светлана Николаевна (поч.)</li> </ul>          | профессор, д.н., профе       | Внутреннее с     | Оклад по дням      | 1 C     | В списке                                                           |                 |       |
| -        |                          |                                   | <ul> <li>Суркова Ольга Егоровна (вн.совм.02492)</li> </ul>     | доцент, к.н.                 | Внутреннее с     | Оклад по дням      | 0,40    | <ul> <li>Активная должность Да</li> </ul>                          |                 |       |
| h        | НИОКР                    |                                   | = Суркова Ольга Егоровна (осн.)                                | доцент, к.н.                 | Основное ме      | Оклад по дням      | 1 C     | Равно                                                              | Еще             | e =   |
| -        |                          |                                   | <ul> <li>Суркова Ольга Егоровна (поч.)</li> </ul>              | доцент, к.н.                 | Внутреннее с     | Оклад по дням      | 1 C     | · ·                                                                | ихся Количество |       |
| -        | Delever                  |                                   | = Тихонова Жанна Курбановна (ГПХ)                              | преподаватель ВПО (ГПХ)      | На условиях      | Оклад по дням      |         | Выбранные физические лица                                          |                 |       |
| -        | Реитинги                 |                                   | <ul> <li>Цельникер Григорий Феликсович (вн.совм.)</li> </ul>   | доцент, к.н.                 | Внутреннее с     | Оклад по дням      | 0,40    | <ul> <li>Перенести выделенных</li> <li>Перенести всех</li> </ul>   |                 |       |
| 20       |                          |                                   | <ul> <li>Цельникер Григорий Феликсович (осн.)</li> </ul>       | доцент, к.н.                 | Основное ме      | Оклад по дням      | 1 C     | 🛧 🔹 Еще -                                                          |                 |       |
|          | Студпрофком              |                                   | <ul> <li>Цельникер Григорий Феликсович (поч.)</li> </ul>       | доцент, к.н.                 | Внутреннее с     | Оклад по дням      | 10      | Сотрудник                                                          |                 |       |
|          |                          |                                   | <ul> <li>Цельникер Григорий Феликсович (почас.2772)</li> </ul> | почасовик                    | Внутреннее с     | Оклад по дням      | 1 C     | Асеев Дмитрий Владимирович (поч.)                                  |                 |       |
|          | Воинский учет            |                                   |                                                                |                              |                  |                    |         | Калашникова Елена Борисовна (поч.)                                 |                 |       |
|          |                          |                                   |                                                                |                              |                  |                    |         |                                                                    |                 |       |
|          | Финансы                  |                                   |                                                                |                              |                  |                    |         |                                                                    | изделению: 87   | 03,45 |
|          |                          |                                   |                                                                |                              |                  |                    |         |                                                                    | •               | 0     |

Видно, что к выбранной строчке (дисциплине) закреплены два преподавателя, между которыми количество обучающихся распределено поровну, распределение проведено верно (часы выделена зелёным цветом).

| \Lambda Нача | альная страница Распределе                                                                                       | ние поручений (высшее об | бразование) × Распределение поруче | ний 000000051 от 17.03.2022 14:01:1 | 6 * × Формирование континге   | нта (высшее образование) ×              |                     |             |                  |                  |           |
|--------------|----------------------------------------------------------------------------------------------------|--------------------------|------------------------------------|-------------------------------------|-------------------------------|-----------------------------------------|---------------------|-------------|------------------|------------------|-----------|
| 39           | -                                                                                                    | + + 🕆 Paci               | пределение поручений 0000          | 000051 ot 17.03.2022 14:            | 01:16 *                       |                                         |                     |             |                  |                  | 8 I ×     |
| 0            | главное                                                                                                    | Провести и закрыть       | Записать Провести                  | 🖇 Заполнение \land 😫                | 💼 🔥 - Заблокироват            | ь Перевести в состояние проекта         | Утвердить Обн       | овить • Пер | айти - Печать -  |                  | Еще - ?   |
|              | Планирование учебного                                                                                            | Номер:                   | 000000051                          | Дата: 17.03.2022 14:01:16           |                               | Состояние документа: Проек              | г завершен          |             |                  |                  | Ø         |
|              | процесса                                                                                                    | Учебный год:             | 2021 - 2022                        | • Ф Подразде                        | ление: Кафедра публичного пра | ава • 🕫 Вид                             | образования: Высшее |             |                  |                  | • @       |
| <b>A</b>     | Расписание                                                                                                    | Основная нагрузка        | Дополнительная нагрузка            |                                     |                               |                                         |                     |             |                  |                  |           |
|              |                                                                                                    | 🗑 🔠 Найти.               | Отменить поиск                     |                                     |                               |                                         |                     |             |                  |                  | Еще -     |
| -            | Приемная комиссия                                                                                                | N Дисци                  | плина                              | Нагрузка, Вид контроля при око.     | Правило расчета               | Контингент нагрузки                     | Тип записи          | Bcero       | Бюджет П         | лная             | Pacnpegen |
| 10           |                                                                                                    | Перио                    | ад контроля                        | Единица измерения                   | Представление правила         | Количество обучающихся                  |                     |             | or               | лата             | %         |
| -            | Структура университета                                                                                           | 1 Адмия                  | нистративно-процессуальное право   | Зачет                               | Зачет                         | Бакалавриат. Очная. БПСЭ20о1. Борьб     | Б1.В                | 3,30        | 0.45             | 2,85             | 3.30      |
|              | Ловузовская полготовка и                                                                                         | Четве                    | ртый семестр                       | Обучающиеся                         |                               | 22                                      |                     |             |                  |                  | 100,00    |
| 5            | доп образование                                                                                                  | 2 Адми                   | нистративно-процессуальное право   | 3aver                               | Зачет                         | Бакалавриат. Очная. ПОЭД20о1. Право     | Б1.В                | 3,60        |                  | 3,60             | 3,60      |
| -            | Управление студенческим                                                                                          | Четве                    | ртыи семестр                       | Обучающиеся                         | Bauar                         | 24<br>Eavanageurat Ouwag CMHD20o1 Cureñ | 51B                 | 4.65        |                  | 4.65             | 100,00    |
| -            | составом                                                                                                    | Четве                    | ртый семестр                       | Обучающиеся                         |                               | 31                                      |                     | .,          |                  |                  |           |
| -            |                                                                                                    | 4 Адмия                  | нистративно-процессуальное право   | Зачет                               | Зачет                         | Бакалавриат. Очная. СИНД20о2. Судеб     | 61.B                | 4,35        |                  | 4,35             |           |
| 900          | Аспирантура                                                                                                    | Четве                    | артый семестр                      | Обучающиеся                         |                               | 29                                      |                     |             |                  |                  |           |
|              |                                                                                                    |                          |                                    |                                     |                               | E A \$1000A.1.5                         | P.1 P.              |             |                  |                  |           |
|              | Диссертационные советы                                                                                           | Данные по распределен    | нию Статистика                     |                                     |                               |                                         |                     |             |                  |                  |           |
| 10           | NUOVO                                                                                                    | Добавить                 | Подбор Учитывать квалии            | рикационные требования              |                               |                                         |                     |             |                  |                  | Еще -     |
| -            | nnone                                                                                                    | N Сотруди                | ник                                | Должность                           |                               | Вид начисления                          |                     |             | Копичество обуча | ющихся Ко        | оличество |
| -            | Dedaura                                                                                                    |                          |                                    | Вид занятос                         | ти                            | Ставка                                  |                     |             |                  |                  |           |
|              | Релини                                                                                                    | 2 Acees                  | Дмитрий Владимирович (поч.)        | доцент, к.н.                        |                               | Оклад по дням                           |                     |             |                  | 12               | 1,80      |
| 29           | and the second second second second second second second second second second second second second second second |                          |                                    | Внутреннее                          | совместительство              | 1 Ставка                                |                     |             |                  |                  |           |
| -            | Студпрофком                                                                                                    | 2 Калашн                 | никова Елена Борисовна (поч.)      | доцент, к.н.                        |                               | Оклад по дням                           |                     |             |                  | 12               | 1,80      |
| Ŵ            | Воинский учет                                                                                                    |                          |                                    | Внутреннее                          | совместительство              | 1 Ставка                                |                     |             |                  |                  |           |
|              | Финансы                                                                                                    | Комментарий к состояния  | n°                                 |                                     |                               |                                         | P Utoro no com      | M HWKV      | 7.05 Mitoro.00   | 10.7.0337.6.0688 | 8 703 45  |
|              |                                                                                                    | Ответственный:           | Eur1C-7                            |                                     |                               |                                         |                     | ,           | A los Moro no n  |                  |           |
|              | -                                                                                                    | Ответственный            | But1C-7                            |                                     |                               |                                         |                     |             |                  |                  | • 0       |

Если нужно поменять количество ставки преподавателя, то нужно изменить количество обучающихся. Для этого нажать на обучающихся и вручную, с помощью клавиатуры ввести новое количество обучающихся.

Если распределение произведено не для всех студентов, то в строчке дисциплины количество часов не будет выделяться, распределение будет выделено обычным нежирным шрифтом.

| Hav | альная страница Распредел | ение поручений (высшее            | образование) × Распределение поруч | чений 000000051 от 17.0 | 3.2022 14:01:16 | * х Формир    | ование контингента | (высшее образование) ×          |                |           |             |           |             |               |           |
|-----|---------------------------|-----------------------------------|------------------------------------|-------------------------|-----------------|---------------|--------------------|---------------------------------|----------------|-----------|-------------|-----------|-------------|---------------|-----------|
| 4   | Destruct                  | ← → ☆ Pa                          | спределение поручений 000          | 000051 от 17.03         | .2022 14:0      | 1:16 *        |                    |                                 |                |           |             |           |             |               | ê 1       |
| -   | Thatmoe                   | Провести и закрыти                | Записать Провести                  | 🐯 Заполнение            | 📕 🗎 🛛           | s 🔝           | Заблокировать      | Перевести в состояние прое      | кта Утверд     | ить       | Обновить •  | Перейти - | Печать      | -             | Еще -     |
|     | Планирование учебного     | Номер:                            | 000000051                          | Дата: 17.03.2022 1      | 4:01:16         |               |                    | Состояние документа:            | Проект заверш  | ен        |             |           |             |               |           |
|     | процесса                  | Учебный год:                      | 2021 - 2022                        |                         | в Подраздел     | ение: Кафедра | а публичного права |                                 | вид образо     | вания: Вы | cwee        |           |             |               |           |
|     | Расписание                | Расчет часов<br>Основная нагрузка | Дополнительная нагрузка            |                         |                 |               |                    |                                 |                |           |             |           |             |               |           |
|     | D                         | 📔 📓 Найт                          | И Отменить поиск                   |                         |                 |               |                    |                                 |                |           |             |           |             |               | Еще       |
| -   | Приемная комиссия         | N Дисі                            | циплина                            | Нагрузка, Вид конт      | роля при око    | Правило рас   | чета               | Контингент нагрузки             | Tur            | записи    | Bcero       | Бюд       | жет         | Полная        | Распредел |
| 1   | C                         | Пери                              | иод контроля                       | Единица измерени        | я               | Представлен   | ие правила         | Количество обучающихся          |                |           |             |           |             | umara         | %         |
| 10  | структура университета    | 1 Адм                             | инистративно-процессуальное право  | Зачет                   |                 | Зачет         |                    | Бакалавриат. Очная. БПС 3200    | 1.Борьб Б1     | в         |             | 3,30      | 0,45        | 2,85          | 3,30      |
| R   | Довузовская подготовка и  | Чете                              | зертый семестр                     | Обучающиеся             |                 |               |                    | 22                              |                |           |             |           |             |               | 100,00    |
| 5   | доп образование           | 2 Адм                             | инистративно-процессуальное право  | Зачет                   |                 | Зачет         |                    | Бакалавриат.Очная.ПОЭД200       | 1.Право Б1     | В         |             | 3,60      |             | 3,60          | 3,30      |
| -   | Управление студенческим   | 9ete                              | зертый семестр                     | Обучающиеся             |                 | 32007         |                    | 24<br>Earanannuar Ouwan CMHB20a | 1 Outra 5 - 51 | 8         |             | 4.65      |             | 1.65          | 91,67     |
|     | составом                  | Чете                              | зертый семестр                     | Обучающиеся             |                 | 58461         |                    | 31                              | поудео от      | 0         |             | 4,05      |             | 4,05          |           |
|     |                           | 4 Адм                             | инистративно-процессуальное право  | Зачет                   |                 | Зачет         |                    | Бакалавриат. Очная. СИНД2002    | 2.Судеб Б1     | в         |             | 4,35      |             | 4,35          |           |
| P   | Аспирантура               | Чете                              | зертый семестр                     | Обучающиеся             |                 |               |                    | 29                              |                |           |             |           |             |               |           |
|     |                           | <u> </u>                          |                                    | ^                       |                 | ^             |                    |                                 |                | -         |             |           |             | 0.70          |           |
|     | диссертационные советы    | Данные по распредел               | ению Статистика                    |                         |                 |               |                    |                                 |                |           |             |           |             |               |           |
| 10  | HIMOKO                    | Добавить                          | Ф Подбор Учитывать квал            | ификационные требован   | R19             |               |                    |                                 |                |           |             |           |             |               | Еще       |
| -   | THIONE                    | N Corpy                           | дник                               |                         | Должность       |               |                    | Вид начислени                   | LA .           |           |             | Кол       | ичество обу | чающихся Н    | оличество |
|     |                           |                                   |                                    |                         | Вид занятост    | и             |                    | Ставка                          |                |           |             |           |             |               |           |
| V   | Реитинги                  | 2 Acees                           | в Дмитрий Владимирович (поч.)      |                         | доцент, к.н.    |               |                    | Оклад по дням                   |                |           |             |           |             | 10            | 1,5       |
| 20  |                           |                                   |                                    |                         | Внутреннее с    | овместительст | 30                 | 1 Ставка                        |                |           |             |           |             |               |           |
| Č,  | Студпрофком               | 2 Kanau                           | иникова Елена Борисовна (поч.)     |                         | доцент, к.н.    |               |                    | Оклад по дням                   |                |           |             |           |             | 12            | 1,8       |
| -   | _                         |                                   |                                    |                         | Внутреннее с    | овместительст | 30                 | 1 Ставка                        |                |           |             |           |             |               |           |
| V   | Воинскии учет             |                                   |                                    |                         |                 |               |                    |                                 |                |           |             |           |             |               |           |
|     |                           |                                   |                                    |                         |                 |               |                    |                                 |                |           |             |           |             |               |           |
|     | Финансы                   | Комментарий к состоян             | ию:                                |                         |                 |               |                    |                                 | ø              | Итого по  | сотруднику: | 7,        | 05 Итого п  | о подразделен | ию: 8 70  |
|     |                           | Ответственный:                    | Бит1С-7                            |                         |                 |               |                    |                                 |                |           |             |           |             |               |           |

Пусть у первого преподавателя будет обучаться 10 из 24 студентов, у второго 14 из 24. Тогда распределение загорится зеленым цветом.

| 🔒 Нача | пъная страница Распредели | ение поручений (высшее о | бразование) × Распределение поруч | ений 000000051 от 17.03.2022 1 | 4:01:16 * × Формирование континг  | ента (высшее образование) ×            |                  |                |              |               |            |
|--------|---------------------------|--------------------------|-----------------------------------|--------------------------------|-----------------------------------|----------------------------------------|------------------|----------------|--------------|---------------|------------|
| 39     |                           | ← → ☆ Pac                | пределение поручений 000          | 000051 от 17.03.2022           | 14:01:16 *                        |                                        |                  |                |              |               | ê I >      |
| 0      | главное                   | Провести и закрыть       | Записать Провести б               | 🗟 Заполнение 🙈                 | 🔮 👩 - 🛛 Заблокирова               | ть Перевести в состояние проекта       | Утвердить        | Обновить - Пер | ейти - Печа  | ть -          | Еще - ?    |
|        | Планирование учебного     | Номер:                   | 00000051                          | Дата: 17.03.2022 14:01:16      |                                   | Состояние документа: Проект            | авершен          |                |              |               | ß          |
|        | процесса                  | Учебный год:             | 2021 - 2022                       | • Ф Под                        | разделение: Кафедра публичного пр | ава - Ф Вид                            | образования: Выс | :wee           |              |               | - 6        |
| 20     | Расписание                | Расчет часов             |                                   |                                |                                   |                                        |                  |                |              |               |            |
| 100    | - demound                 | Основная нагрузка        | Дополнительная нагрузка           |                                |                                   |                                        |                  |                |              |               |            |
|        | Понемная комиссия         | 🛐 📓 Найти                | Отменить поиск                    |                                |                                   |                                        |                  |                |              |               | Еще -      |
| -      |                           | N Дисци                  | плина                             | Нагрузка, Вид контроля пр      | и око Правило расчета             | Контингент нагрузки                    | Тип записи       | Bcero          | Бюджет       | Полная        | Распредел  |
| 1      | Стоуктура университета    | Пери                     | од контроля                       | Единица измерения              | Представление правила             | Копичество обучающихся                 |                  |                |              | onnore        | %          |
| -3     |                           | 1 Адми                   | нистративно-процессуальное право  | Зачет                          | Зачет                             | Бакалавриат. Очная. БПСЭ20о1. Борьб    | Б1.В             | 3,30           | 0,45         | 2,85          | 3,30       |
|        | Довузовская подготовка и  | Четво                    | ртый семестр                      | Обучающиеся                    | 2000                              | 22<br>Eautrana 0.000 0.000 0.000 0.000 | E1 D             | 2.60           |              | 2.61          | 100.00     |
| 9      | доп образование           | 2 Адми                   | нистративно-процессуальное право  | Обумающиеся                    | Javei                             | 24                                     | . 01.0           | 3,00           |              | 3,00          | 2.00       |
| -      | Управление студенческим   | 3 Адми                   | нистративно-процессуальное право  | Зачет                          | Зачет                             | Бакалавриат.Очная.СИНД20о1.Судеб       | 51.8             | 4,65           |              | 4,65          | Pacvet va  |
|        | составом                  | Четво                    | ртый семестр                      | Обучающиеся                    |                                   | 31                                     |                  |                |              |               |            |
| R      | Аспирантура               | 4 Адми                   | нистративно-процессуальное право  | Зачет                          | Зачет                             | Бакалавриат. Очная. СИНД20о2. Судеб.   | 51.B             | 4,35           |              | 4,38          | 5          |
|        |                           | Четве                    | ртый семестр                      | Обучающиеся                    |                                   | 29                                     |                  |                |              |               |            |
|        | Диссертационные советы    |                          |                                   |                                |                                   |                                        |                  |                |              |               |            |
| COL 1  |                           | Данные по распределе     | нию Статистика                    |                                |                                   |                                        |                  |                |              |               |            |
| h      | ниокр                     | Добавить                 | Подбор Учитывать квали            | фикационные требования         |                                   |                                        |                  |                |              |               | Еще -      |
| ~      |                           | N Сотруд                 | ник                               | Долж                           | юсть                              | Вид начисления                         |                  |                | Количество о | бучающихся    | Количество |
|        | Рейтинги                  |                          |                                   | Вид за                         | внятости                          | Ставка                                 |                  |                |              | _             |            |
| -      |                           | 2 Acees,                 | Дмитрий Впадимирович (поч.)       | доцен                          | г, к.н.                           | Оклад по дням                          |                  |                |              | 10            | 1,50       |
| 20     | Студпрофком               | 2 Kanauu                 | чикова Елена Борисовна (поч.)     | олиен                          | гкн                               | Окпал по лням                          |                  |                |              | 14            | 2 10       |
|        |                           |                          |                                   | Внутр                          | еннее совместительство            | 1 Ставка                               |                  |                |              |               | -,         |
| V      | Воинский учет             |                          |                                   |                                |                                   |                                        |                  |                |              |               |            |
|        |                           |                          |                                   |                                |                                   |                                        |                  |                |              |               |            |
|        | Финансы                   | Комментарий к состоянии  | 0                                 |                                |                                   |                                        | Utore no a       | сотоульнику    | 1.80 Uroro   | 00 0000335000 | 8 703 4    |
| -      |                           |                          |                                   |                                |                                   |                                        | 1 Shore no 1     |                | 1,00 11010   |               | 0100,40    |

Если распределено больше часов, чем нужно – больше студентов, чем возможно, распределено между преподавателями, то будет выпадать ошибка и в строке дисциплины распределение подсвечивается красным.

| Нача | льная страница Распределе           | ние поручений (высшее образование) × Распред                          | еление поручений 000000051 от 17.03.2022 14:01: | 6 * × Формирование контин                   | ента (высшее образование) ×          |                   |               |              |             |            |
|------|-------------------------------------|-----------------------------------------------------------------------|-------------------------------------------------|---------------------------------------------|--------------------------------------|-------------------|---------------|--------------|-------------|------------|
| 4    | Frances                             | 🔶 → 🏠 Распределение поруч                                             | ений 000000051 от 17.03.2022 14:                | 01:16 *                                     |                                      |                   |               |              |             | I 69       |
| 0    | mashoe                              | Провести и закрыть Записать Про                                       | вести 🚳 Заполнение 💰 😫                          | 💼 💼 - Заблокиров                            | пь Перевести в состояние проекта     | Утвердить         | Обновить - Пе | ерейти - Печ | ать •       | Еще -      |
|      | Планирование учебного               | Номер: 000000051                                                      | Дата: 17.03.2022 14:01:16                       |                                             | Состояние документа: Проек           | т завершен        |               |              |             |            |
|      | процесса                            | Учебный год: 2021 - 2022                                              | • @ Подразд                                     | еление: Кафедра публичного п                | ава 🕹 🖉 Ви                           | д образования: Вы | cwee          |              |             |            |
|      | Расписание                          | Расчет часов                                                          |                                                 |                                             |                                      |                   |               |              |             |            |
|      |                                     | Основная нагрузка Дополнительная нагрузка                             | 1                                               |                                             |                                      |                   |               |              |             |            |
| 1    | Приемная комиссия                   | 🖉 📓 Найти Отменить поиск                                              |                                                 |                                             |                                      |                   |               |              |             | Еще        |
| -    |                                     | N Дисциплина                                                          | Нагрузка, Вид контроля при око                  | Правило расчета                             | Контингент нагрузки                  | Тип записи        | Bcero         | Бюджет       | Полкая      | Распредел  |
| 1    | Структура университета              | Период контроля                                                       | Единица измерения                               | Представление правила                       | Количество обучающихся               |                   |               |              |             | %          |
| •1   |                                     | 2 Административно-процессуалы                                         | юе право Зачет                                  | Зачет                                       | Бакалавриат. Очная. ПОЭД20о1. Прави  | ь Б1.В            | 3,6           | 0            | 3,6         | 0 3,75     |
| A    | Довузовская подготовка и            | Четвертый семестр 3. Алиниистративно-процессиональ                    | Обучающиеся                                     | Second Second                               | 24<br>Example CHHB20o1 Curat         | 5.518             | 4.6           | 6            | 4.6         | 104,17     |
|      | доп образование                     | Четвертый семестр                                                     | OBy                                             | 38161                                       | Daxananunan Orning Ovn 442001 Oya    | 01.0              | 4,0           |              | 4,0         |            |
|      | Управление студенческим<br>составом | 4 Административно-процессуалы<br>Четвертый семестр                    | ное право Зни Не удалос<br>Обу Но удалос        | ь провести "Распределение пор<br>14:01:16"! | учений 000000051 от ва СИНД20о2.Суде | 5 Б1.В            | 4,3           | 5            | 4,3         | 5          |
| đ    | Аспирантура                         | <ol> <li>Административно-процессуалы<br/>Четвертый семестр</li> </ol> | юе право Зачи<br>Обу                            |                                             | ая ФНТП20о1.Фина                     | н Б1.В            | 3,0           | 0 0,30       | 2,7         | 0          |
|      | Диссертационные советы              |                                                                       |                                                 | •                                           | a a pour actu                        |                   |               | • • • •      |             | •          |
|      |                                     | Данные по распределению Статистика                                    |                                                 |                                             |                                      |                   |               |              |             |            |
| 5    | НИОКР                               | Добавить 🛧 🕹 Подбор Уч                                                | итывать квалификационные требования             |                                             |                                      |                   |               |              |             | Еще        |
| -    |                                     | N Сотрудник                                                           | Должность                                       |                                             | Вид начисления                       |                   |               | Количество ( | обучающихся | Количество |
| 4    | Рейтинги                            |                                                                       | Вид занято                                      | сти                                         | Ставка                               |                   |               |              |             |            |
| -    |                                     | <ol> <li>Асеев Дмитрий Владимирович (п</li> </ol>                     | оч.) доцент, к.н.                               |                                             | Оклад по дням                        |                   |               |              | 10          | 1,6        |
| 20   | Студпрофком                         | 2 Kanaulusiyona Enava Soniconua (                                     | Внутреннее                                      | совместительство                            | 1 Ставка                             |                   |               |              | 15          | 22         |
|      |                                     | <ul> <li>remember of the Dopticositial (</li> </ul>                   | Внутреннее                                      | совместительство                            | 1 Ставка                             |                   |               |              | 15          | 2.6        |
|      | Воинский учет                       |                                                                       |                                                 |                                             |                                      |                   |               |              |             |            |
|      | Финансы                             |                                                                       |                                                 |                                             |                                      |                   |               |              |             |            |

Также система после автоматического распределения часов показывает «Сообщения» о количестве распределенных часов по каждому преподавателю.

В закладке «Статистика» можно посмотреть распределение часов.

| 🔒 Нача | льная страница Распределе | ние пор <mark>учений (высшее</mark> обр | разование) × Распределение поручений     | 0000000  | 051 ot 17.03.2022 14:01:16 | Формирование континги     | нта (высшее образование) ×             |         |                      |         |            |                |                |
|--------|---------------------------|-----------------------------------------|------------------------------------------|----------|----------------------------|---------------------------|----------------------------------------|---------|----------------------|---------|------------|----------------|----------------|
| 41     | Frances                   | 🔶 🔶 🏠 Pacn                              | ределение поручений 00000                | 051 c    | т 17.03.2022 14:01         | :16                       |                                        |         |                      |         |            |                | en i ×         |
| 0      | главное                   | Провести и закрыть                      | Записать Провести 👼                      | 3anon    | нение \land 😫 🧯            | Заблокиров                | ать Перевести в состояние проекта У    | тверди  | обновить -           | Перейт  | и - Печа   | ать -          | Еще - ?        |
|        | Планирование учебного     | Номер                                   | 000000051                                | lara: 17 | .03.2022 14:01:16          |                           | В Состояние документа: Проект за       | зверше  | н                    |         |            |                | Ø              |
|        | процесса                  | Учебный год:                            | 2021 - 2022                              |          | • Ф Подразделе             | ние: Кафедра публичного г | рава 🔤 🖌 🖉 Вид о                       | бразова | ния: Высшее          |         |            |                | * Ø            |
| 1      | Расписание                | Расчет часов                            | D                                        |          |                            |                           |                                        |         |                      |         |            |                |                |
| -      |                           | 👔 📓 Найти                               | . Отменить поиск                         |          |                            |                           |                                        |         |                      |         |            |                | Еще -          |
| 1      | Приемная комиссия         | N Дисция                                | плина                                    | Нагрузк  | а, Вид контроля при око    | Правило расчета           | Контингент нагрузки                    | Тип :   | алиси Bcero          | E       | бюджет     | Полная         | Pacnpegen *    |
| 200    |                           | Период                                  | д контроля                               | Единица  | измерения                  | Представление правила     | Количество обучающихся                 |         |                      |         |            | оплата         | %              |
| -      | Структура университета    | 2 Админ                                 | истративно-процессуальное право          | Зачет    |                            | Зачет                     | Бакалавриат. Очная. ПОЭД20о1. Право    | Б1.8    |                      | 3,60    |            | 3,6            | 0 3,60         |
|        | Ловузовская полготовка и  | Четвер                                  | тый семестр                              | Обучаю   | щиеся                      |                           | 24                                     |         |                      |         |            |                | 100.00         |
| 2      | доп образование           | 3 Админ                                 | истративно-процессуальное право          | Зачет    |                            | 3auer                     | Бакалавриат.Очная.СИНД20о1.Судеб       | Б1.6    |                      | 4,65    |            | 4,6            | 5              |
| -      | Управление студенческим   | 4 Annum                                 | лый семестр                              | Зачет    | щиеся                      | 3auer                     | 51<br>Бакапавриат Очная СИНЛ20о2 Судеб | 51 F    |                      | 4.35    |            | 43             | 15             |
|        | составом                  | Четвер                                  | тый семестр                              | Обучаю   | щиеся                      |                           | 29                                     |         |                      |         |            |                |                |
| Ter    | Аспилантура               | 5 Админ                                 | истративно-процессуальное право          | Зачет    |                            | Зачет                     | Бакалавриат.Очная.ФНТП20о1.Финан       | Б1.6    |                      | 3,00    | 0,30       | 2,7            | 0              |
|        | , anapan jpa              | Четвер                                  | лый семестр                              | Обучаю   | щиеся                      |                           | 20                                     |         |                      |         |            |                |                |
|        | Диссертационные советы    |                                         |                                          | <u></u>  |                            | •                         |                                        |         |                      |         |            |                |                |
| 1      |                           | Данные по распределен                   | ию Статистика                            |          |                            |                           |                                        |         |                      |         |            |                |                |
| h      | НИОКР                     | 🏝 Закрепить за строко                   | й                                        |          |                            |                           |                                        |         |                      |         |            |                | Еще -          |
|        |                           | N Cor                                   | грудник                                  |          | Должность                  |                           | Вид начисления                         |         | Активный сотрудник   | Норма м | ан. Но     | рма макс.      | Количество     |
|        | Рейтинги                  |                                         |                                          |          | Вид занятости              |                           | Ставка                                 |         |                      |         |            |                |                |
| -      |                           | 19 Цег                                  | пьникер Григорий Феликсович (осн.)       |          | доцент, к.н.               |                           | Оклад по дням                          |         | ~                    |         | 800        | 800            |                |
| 20     | Студпрофком               | 20 Ller                                 | пьникер Григорий Феликсович (поч.)       | N        | доцент, к.н.               |                           | Оклад по дням                          | -       | ~                    |         | 800        | 800            |                |
|        |                           |                                         |                                          | 13       | Внутреннее совместительс   | TEO                       | 1 Ставка                               |         |                      |         |            |                |                |
|        | Воинский учет             | 21 Цег                                  | пьникер Григорий Феликсович (почас.2772) |          | почасовик                  |                           | Оклад по дням                          |         | ~                    |         | 300        | 300            |                |
|        |                           |                                         |                                          |          | Внутреннее совместительс   | TBO                       | 1 Ставка                               |         |                      |         |            |                |                |
|        | Финансы                   | Комментарий к состоянию                 |                                          |          |                            |                           |                                        | ß       | Итого по сотруднику: |         | 2,10 Итого | о по подраздел | ению: 8 703,45 |

Есть еще способ назначить часы преподавателю.

Выделим строку с дисциплиной, выделяем преподавателей в закладке «Статистика», нажав CTRL или щелкаем дважды по преподавателю, выбираем преподавателя, за которым хотим закрепить, нажимаем «закрепить за строкой». в «Статистике».

Не забываем нажимать кнопку «Записать», чтобы сохранить все изменения документа. После заполнения документа нажмем кнопку «Провести».

Если в документе «Формировании контингента» провести какие-либо изменения, то в «Распределении поручений» произойдут схожие изменения.

| 🕈 Нача   | льная страница Распределе | ие поручений (высшее образование) х Распраделение поручений 000000051 от 17.03.2022 14.01:16 х Формирование континтента (высшее образование) х Формирование континтента образование) х Формирование континтента образование континтента образование) х Формирование континтента образование) х Формирование континтента образование континтента образование континтента образование) х Формирование континтента образование континтента образование континтента обр                                                                                                    |   |
|----------|---------------------------|----------------------------------------------------------------------------------------------------|---|
| 41       | Francis                   | 🔶 🕂 🔶 Формирование контингента 00000081 от 02.03.2022 5:50:39 🖉 1                                                                                                    | × |
| -        | павное                    | Провести и закрыть 🛛 Залисять Провести 🔞 Залиснике. 🔦 🗎 👘 🕞 Аполнителькая нагруза. Обновить данные Действия - Перейти - 🗵 Отчеты - Еще -                                                                                                    | ? |
|          | Планирование учебного     | Howep: 00000081 Дит. 02.03.2022 5.50.39                                                                                                    |   |
|          | процесса                  | Учебний год 2021 - 2022 + Ф Кафедра убличного права + Ф Вид обучения: Высшее +                                                                                                    | 9 |
| 200      | Расписание                | Залиси учебного плана Объединение Объединение                                                                                                    |   |
|          |                           | 💽 🗑 Найти Оплиянить полоск                                                                                                    | • |
|          | Понениза конческия        | N n/n Контингент Дисциплина Тип залиси Кол в Контингент Количество студентов Дисциплина Контингент                                                                                                    |   |
| -        |                           | Период контроля Вид нагрузки Вид контроля ли Учебный план Пе Бюдкет Полная оплата Вид нагрузки Прядставление                                                                                                    |   |
| Ph.      | Creating in the second    | 1 Бакалавриат Звочная МУ2031Госуд. Административное право Б1Б 20 Основной поток. Звочная. Звочная факультет, Г. 20 Период контроля Количество студентов                                                                                                    |   |
| 23       | Структура университета    | Четвертый семестр Практические занятия Рабочий план 00000473 ог 28 04 2020 11 0 Ч. 20                                                                                                    |   |
|          | Довузовская подготовка и  | 2 Бакапарият. Закная ЛМУ1831 Госуд Государственная и муниц Б1 В 29 — ПУО2011. Закная. Закная Даният, Госу 20 — ПУО2011. Закная. Закная Даният, Госу 20 — ПУО2011. Закная. Закная Даният, Госу 20 — ПУО2011. Закная. Закная Даният, Госу 20 — ПУО2011. Закная. Закная Даният, Госу 20 — ПУО2011. Закная. Закная Даният, Госу 20 — ПУО2011. Закная. Закная Даният, Госу 20 — ПУО2011. Закная. Закная Даният, Госу 20 — ПУО2011. Закная. Закная Даният, Госу 20 — ПУО2011. Закная. Закная Даният, Госу 20 — ПУО2011. Закная. Закная. Закная Даният, Госу 20 — ПУО2011. Закная. Закная Даният, Госу 20 — ПУО2011. Закная. Закная Даният, Госу 20 — ПУО2011. Закная. Закная. Закная. В ПУО2011. Закная. Закная. В ПУО2011. Закная. Закная. Закная. В ПУО2011. Закная. Закная. В ПУО2011. Закная. Закная. Закная. В ПУО2011. Закная. Закная. В ПУО2011. Закная. Закная. В ПУО2011. Закная. Закная. Закная. В ПУО2011. Закная. Закная. В ПУО2011. Закная. Закная. Закная. В ПУО2011. Закная. Закная. Закная. В ПУО2011. Закная. Закная. В ПУО2011. Закная. Закная. В ПУО2011. Закная. Закная. В ПУО2011. Закная. Закная. В ПУО2011. Закная. Закная. Закная. Закна                                                                                                    |   |
| 5        | доп образование           | Diceanni crewcip i piperinerectine sawnini i praviewcine sawnini i praviewcine sawnini i praviewcine sawnini i praviewcine sawnini i sawnini praviewcine sawnini i sawnini praviewcine sawnini i sawnini sawnini praviewcine sawnini i sawnini praviewcine sawnini praviewcine sawni praviewcine sawnini praviewcine sawni praviewci s   |   |
| -        | Управление студенческим   | Пятый семестр Практические занятия Рабочий план (000004/73 от 28.04.20, Ч. 20                                                                                                    |   |
|          | составом                  | 4 Бакалавриат.Заочная ГМУ181.Госуд Муниципальнее право Б1.В 29                                                                                                    |   |
|          |                           | Седьмой семестр Практические занятия                                                                                                    |   |
| 300      | Аспирантура               | 5 Бакалавриат.Заочная.ПМУ17о2Госуд Противодействие корруп Б1.В 15                                                                                                    |   |
|          |                           | Девлый семестр Практические занятия                                                                                                    |   |
|          | Диссертационные советы    | 6 Bakanapura Jawwan MV/1/31/Doyg Ppomeage/teme koppyn B1.B 16                                                                                                    |   |
| 1        |                           | destinance devecto fi in partimeteccione salorino<br>7 Sectores anonno 12 devente anti 11 de 11 de 12 de 12 de |   |
| 2        | ниокр                     | Весьмой семестр Практические заявлия                                                                                                    |   |
|          |                           | 8 Бакалаврия Заочная ЛМ/1911 Госуд Правовые основы госуда Б1.В.Д.В.04 13                                                                                                    |   |
| <b>S</b> | Рейтинги                  | Пятый семестр Прастические заиятия                                                                                                    |   |
| 20       |                           | 9 Бакалаврият Заочная ЛМУ1731Госуд Противодействие корруп Б1.В 16 Подразделение Единица измерения Колич Правило                                                                                                    |   |
| -        | Студпрофком               | Девязый семестр Зачет Кафедра публичного пр Часы 2.00 Практические                                                                                                    |   |
| -        |                           | 10 Бакалавриат.Заочная ПИУ1731, ГМУ1 Противодействие корруп Б1.В 31                                                                                                    |   |
| V        | Воинский учет             | Девяный семестр Контроль посещаемости                                                                                                    |   |
| -        |                           | Dankaupper Javenson no Yari Lo yya. In poresuper tere toppyn. 010 10     Descention of Yari Lo yya. In poresuper tere toppyn. 010 10     Descention of Yari Lo yya.                                                                                                    |   |
|          | Финансы                   | Orestetamonal: EuroC-7                                                                                                    | 9 |
|          |                           | Полазановных поланизациона 2                                                                                                    |   |

# В «Распределении поручений»:

| 1.0 |                                             |                         | попению поручений 000         | 000051 07 17 03 202       | 2 14:01:16                          |                                       |                  |                |              |               | 12 1       |
|-----|---------------------------------------------|-------------------------|-------------------------------|---------------------------|-------------------------------------|---------------------------------------|------------------|----------------|--------------|---------------|------------|
| -   | Главное                                     |                         | еделение поручении ооо        | 0000510117.03.202         | 14.01.10                            |                                       |                  |                | -            |               |            |
|     |                                             | Провести и закрыть      | Записать Провести             | Заполнение 🦚              | 🗎 💼 16 - Заблокироват               | Б Перевести в состояние проекта       | Утвердить        | Обновить • Пер | ейти - Печа  | JTb *         | Еще - З    |
|     | Планирование учебного                       | Номер: 0                | 000000051                     | Дата: 17 03 2022 14.01:16 |                                     | Состояние документа: Проек            | завершен         |                |              |               | 1          |
| -   | npoqeeca                                    | Учебный год:            | 2021 - 2022                   | - @ No                    | дразделение: Кафедра публичного пра | iea 🔤 🖓 Bių                           | образования: Выс | тее            |              |               | -          |
|     | Расписание                                  | Внимание!               |                               | B pa                      | счете нагрузки произошли изм        | енения. Необходимо обновить дан       | ные!             |                |              |               |            |
| 1   | Поненная комиссия                           | Расчет часов            |                               |                           | 43                                  |                                       |                  |                |              |               |            |
| -   |                                             | Основная нагрузка дог   | полнительная нагрузка         |                           |                                     |                                       |                  |                |              |               |            |
| 10  |                                             | 📔 📓 Найти               | Отменить поиск                |                           |                                     |                                       |                  |                |              |               | Еще -      |
| 1   | Структура университета                      | N Дисципли              | на                            | Нагрузка, Вид контроля пр | и око Правило расчета               | Контингент нагрузки                   | Тип записи       | Bcero          | Бюджет       | Полная        | Распредел  |
| -   | -                                           | Период ко               | онтроля                       | Единица измерения         | Представление правила               | Количество обучающихся                |                  |                |              | orunata       | %          |
| 2   | довузовская подготовка и<br>доп образование | 1 Админист              | гративно-процессуальное право | Зачет                     | Зачет                               | Бакапавриат Очная БПСЭ20о1 Борьб      | Б1.В             | 3,30           | 0,45         | 2.85          | 3,30       |
|     |                                             | Четверты                | й семестр                     | Обучающиеся               |                                     | 22                                    |                  |                |              |               | 100,00     |
|     | Управление студенческим составом            | 2 Админист              | гративно-процессуальное право | Зачет                     | 3auer                               | Бакалаериат. Очная. ПО ЭД 2001. Право |                  | 3,60           |              | 3,60          | 3,60       |
| -   |                                             | Четвертыі               | й семестр                     | Обучающиеся               |                                     | 24                                    |                  |                |              |               | 100,00     |
| 1   | Аспирантура                                 | 3 Админист              | гративно-процессуальное право | Зачет                     | 3auer                               | Бакалавриат Очная СИНД20о1 Судеб      | Б1.B             | 4,65           |              | 4,65          | 4,65       |
| -   |                                             | Четвертыі               | й семестр                     | Обучающиеся               |                                     | 31                                    |                  |                |              |               | 100,00     |
|     | Диссертационные советы                      | 4 Админист              | гративно-процессуальное право | Зачет                     | 3a4e1                               | Бакалавриат Очная СИНД20о2 Судеб      | 61.8             | 4,35           |              | 4,35          | 4.35       |
| 16  |                                             | Данные по распределению | Статистика                    |                           |                                     |                                       |                  |                |              |               |            |
| -   | НИОКР                                       | Добавить                | Подбор Учитывать квал         | ификационные требования   |                                     |                                       |                  |                |              |               | Еще -      |
| -   |                                             | N Сотрудник             |                               | Долж                      | ность                               | Вид начисления                        |                  |                | Количество о | ібучающихся I | Количество |
| y.  | Реитинги                                    |                         |                               | Вид :                     | анятости                            | Ставка                                |                  |                |              |               |            |
| -   |                                             | 1 Асеев Дмит            | грий Владимирович (поч.)      | доце                      | ат, к.н.                            | Оклад по дням                         |                  |                |              | 11            | 1,65       |
| 1   | Студпрофком                                 |                         |                               | Внут                      | еннее совместительство              | 1 Ставка                              |                  |                |              |               |            |
|     |                                             | 1 Борякин Ди            | иитрий Владимирович (осн.)    | cr.np                     | еподаватель                         | Оклад по дням                         |                  |                |              | 11            | 1,65       |
|     | Воинский учет                               |                         |                               | Осно                      | вное место работы                   | 1 Ставка                              |                  |                |              |               |            |
| -   |                                             |                         |                               |                           |                                     |                                       |                  |                |              |               |            |
|     | Финансы                                     |                         |                               |                           |                                     |                                       |                  |                |              |               |            |

Например, если в формировании удалить дисциплину то и в распределении удалится.

# Печать отчета «Нагрузка преподавателей»

Для печати расчета «Нагрузка преподавателей» нужно нажать на кнопку «Печать», выбрать нагрузку .

| 🕈 Нача | льная страница Распредели                          | ние поручений (высшее образование) × Формирование конти-                                                                                                    | нгента (высшее образование) × Расп                                                                                                    | ределение поручений 0000000  | 51 or 17.03.2022 14:01:16 * ×          |                        |                         |                 |
|--------|----------------------------------------------------|----------------------------------------------------------------------------------------------------|----------------------------------------------------------------------------------------------------|------------------------------|----------------------------------------|------------------------|-------------------------|-----------------|
| 37     | Passues                                            | 🗲 🔿 🏠 Распределение поручений 000                                                                                                    | 000051 ot 17.03.2022 14:0                                                                                                    | 1:16 *                       |                                        |                        | N                       | ∂ i ×           |
| -      | павное                                             | Провести и закрыть Записать Провести (                                                                                                    | 🚳 🛛 Заполнение 🔥 🚇 [                                                                                                    | 💼 🔀 🔹 Заблокироват           | ть Перевести в состояние проекта У     | твердить Обновить -    | Перейти • Печать •      | Еще - ?         |
|        | Планирование учебного                              | Номер: 000000051                                                                                                    | Дата: 17.03.2022 14:01:16                                                                                                    |                              | Состояние документа: Проект за         | вершен                 | Нагрузка преподавателей |                 |
|        | процесса                                           | Учебный год. 2021 - 2022                                                                                                    | • Ф Подраздел                                                                                                    | ение: Кафедра публичного пра | ава 🖉 Вид об                           | бразования: Высшее     | Учебная нагрузка        |                 |
| Ê      | Расписание                                         | Расчет часов<br>Основная нагрузка Дополнительная нагрузка                                                                                                    |                                                                                                    |                              |                                        |                        | Дополнительные отчеты и | печатные формы  |
|        | -                                                  | 🗃 🔠 Найти Отменить поиск                                                                                                    |                                                                                                    |                              |                                        |                        |                         | Еще -           |
| 4      | Приемная комиссия                                  | N         Andownertystamene Appage         Marry yora, Bug soverprint protocia         Kommerent narry yora         Tim samaca         Berero         Engenant         Andownertystamene protocia         Annone transport         Tim samaca         Berero         Bog wet         Annone         Annone |                                                                                                    |                              |                                        |                        |                         |                 |
| 196    | Инсциплина         Ингругия, бра, контроля при кок |                                                                                                    |                                                                                                    |                              |                                        |                        |                         |                 |
| -      | Структура университета                             | 1 Административно-процессуальное право                                                                                                    | Зачет                                                                                                    | Зачет                        | Бакалавриат. Очная. БПСЭ20о1. Борьб    | 51.B                   | 6,30 0,45 2,            | .85 3.30        |
| -      |                                                    | Четвертый семестр                                                                                                    | Обучающиеся                                                                                                    |                              | 22                                     |                        |                         | 100,00          |
| 5      | доп образование                                    | 2 Административно-процессуальное право                                                                                                    | Зачет                                                                                                    | Зачет                        | Бакалавриат. Очная. ПОЭД20о1. Право    | 51.8                   | 1,60 3,                 | 60 3,60         |
| -      | Управление студенческим                            | З Азминистративно дознассизанное дозво                                                                                                    | Оручающиеся                                                                                                    | Bauar                        | 24<br>Eavanaenuar Ouuaa CMHD20a1 Cuna6 | 518                    | 1.65 4                  | 65 4.65         |
|        | составом                                           | Четвертый семестр                                                                                                    | Automation for the second second se |                              |                                        |                        |                         |                 |
| 100    | Assumes                                            | 4 Административно-процессуальное право                                                                                                    | Зачет                                                                                                    | Зачет                        | Бакалавриат. Очная. СИНД20о2. Судеб    | Б1.В 4                 | 1,35 4.                 | 35 4,35         |
| 900    | менирантура                                        | Четвертый семестр                                                                                                    | Обучающиеся                                                                                                    |                              | 29                                     |                        |                         | 100,00          |
|        |                                                    |                                                                                                    | ^                                                                                                    | ^                            | n                                      |                        |                         |                 |
|        | Диссертационные советы                             | Данные по распределению Статистика                                                                                                    |                                                                                                    |                              |                                        |                        |                         |                 |
| la.    | HIJOKP                                             | Добавить 🔹 🗧 Подбор Учитывать квали                                                                                                    | ификационные требования                                                                                                    |                              |                                        |                        |                         | Еще -           |
| -      |                                                    | N Сотрудник                                                                                                    | Должность                                                                                                    |                              | Вид начисления                         |                        | Количество обучающихся  | Количество      |
| -      | Painuna                                            |                                                                                                    | Вид занятост                                                                                                    |                              | Ставка                                 |                        |                         |                 |
| -      | - containing                                       | 1 Асеев Дмитрий Владимирович (поч.)                                                                                                    | доцент, к.н.                                                                                                    |                              | Оклад по дням                          |                        | 11                      | 1,65            |
| 09     |                                                    |                                                                                                    | Внутреннее с                                                                                                    | овместительство              | 1 Ставка                               |                        |                         |                 |
| 1      | Студпрофком                                        | <ol> <li>Борякин Дмитрий Владимирович (осн.)</li> </ol>                                                                                                    | ст преподава                                                                                                    | гель                         | Оклад по дням                          |                        | 11                      | 1,65            |
|        | Воинский учет                                      |                                                                                                    | Основное ме                                                                                                    | то работы                    | 1 Ставка                               |                        |                         |                 |
|        |                                                    |                                                                                                    |                                                                                                    |                              |                                        |                        |                         |                 |
|        | Финансы                                            | Комментарий к состоянию:                                                                                                    |                                                                                                    |                              |                                        | Ф Итого по сотруднику: | 6,75 Итого по подразде  | лению: 8 701,45 |
|        |                                                    | Ответственный: Бит1С-7                                                                                                    |                                                                                                    |                              |                                        |                        |                         | • Ø             |

Откроется окно формирования отчета. Здесь необходимо выбрать подходящие значения даты, учебного года, кафедры. Затем необходимо нажать на кнопку «Сформировать».

| 🔒 Нача | альная страница Распределе                  | ение поручений (высшее образование) ×   Формирование контингента (высшее образование) ×   Ра | аспределение поручений 000000051 от 17.03.2022 14 | :01:16 × Нагрузка преподавателей × |       |
|--------|---------------------------------------------|----------------------------------------------------------------------------------------------|---------------------------------------------------|------------------------------------|-------|
| 4      | Главное                                     | 🗲 → Нагрузка преподавателей                                                                  |                                                   |                                    | I ×   |
| -      |                                             | Сформирадать 🔎 Восстановить настройку Подбор значений 💼 ?                                    |                                                   |                                    | Еще - |
|        | Планирование учебного                       | Наименование                                                                                 | Тип сравнения                                     | Значение                           |       |
|        | npoqeeca                                    | Дата                                                                                         | Равно                                             | 07.04.2022 9:26:48                 |       |
| 200    | Расписание                                  | Учебный год                                                                                  | Равно                                             | 2021 - 2022                        |       |
|        |                                             | Кафедра                                                                                      | Равно                                             | Кафедра публичного права           |       |
| 2      | Приемная комиссия                           |                                                                                              |                                                   |                                    |       |
| -      | Структура университета                      |                                                                                              |                                                   |                                    |       |
| 8      | Довузовская подготовка и<br>доп образование |                                                                                              |                                                   |                                    |       |
|        | Управление студенческим<br>составом         |                                                                                              |                                                   |                                    |       |
| ø      | Аспирантура                                 |                                                                                              |                                                   |                                    |       |
|        | Диссертационные советы                      |                                                                                              |                                                   |                                    |       |
| 4      | НИОКР                                       |                                                                                              |                                                   |                                    |       |
| ۹      | Рейтикти                                    |                                                                                              |                                                   |                                    |       |
| 22     | Студпрофком                                 |                                                                                              |                                                   |                                    |       |
|        | Воинский учет                               |                                                                                              |                                                   |                                    |       |
|        | Финансы                                     |                                                                                              |                                                   |                                    |       |

После этого сформируется отчет нагрузки преподавателей кафедры.

| 🔒 Нача | альная страница Распредел                   | ение                       | поруч | ений (высшее образов                            | ание) × Фор                        | мирование    | контингента (высше      | е образования      | e) × Pa     | спредел    | ение пору | чений ОО   | 0000051     | ot 17.03.2    | 2022 14:0      | 1:16 ×      | Нагрузк       | препода    | вателей   | × Ta6n     | ица × |              |    |   |    |    |     |    |   |
|--------|---------------------------------------------|----------------------------|-------|-------------------------------------------------|------------------------------------|--------------|-------------------------|--------------------|-------------|------------|-----------|------------|-------------|---------------|----------------|-------------|---------------|------------|-----------|------------|-------|--------------|----|---|----|----|-----|----|---|
| 4      | Главное                                     |                            |       | Таблица                                         |                                    |              |                         |                    |             |            |           |            |             |               |                |             |               |            |           |            |       |              |    |   |    |    | 8 8 | [4 | × |
| -      |                                             | 1                          | 1     | 2                                               | 3                                  | 4<br>Нагрузк | 5<br>а преподавате      | е<br>лей кафе,     | 7<br>дры Ка | ₅<br>федра | 9         | 10         | 11<br>права | 12<br>Ha 2021 | 13<br>  - 2022 | 14<br>Учебн | 15<br>НЫЙ ГОД | 16         | 17        | 18         | 19    | 20           | 21 | 2 | 12 | 23 | 24  | 25 |   |
|        | Планирование учебного<br>процесса           | 2                          |       |                                                 |                                    |              |                         |                    |             |            |           | (тия)      |             | тия)          |                |             |               |            |           |            |       |              | í. |   |    |    |     |    |   |
| Î      | Расписание                                  |                            |       |                                                 |                                    |              |                         |                    |             | AA         | моная     | рные заня  | екции)      | еские заня    |                | α           |               |            |           | ž          |       |              |    |   |    |    |     |    |   |
| 1      | Приемная комиссия                           |                            |       |                                                 |                                    |              |                         |                    |             | П Деред П  | летже да  | аборато    | мости (л    | рактиче       | абота          | е заняти    | занятия       | заняти     | so BKP    | ıр актико  | H     |              |    |   |    |    |     |    |   |
| 2      | Структура университета                      | 3                          | N₂    | ΦΝΟ                                             | Вид<br>занятости                   | Ставка       | Должность               | Степень,<br>Звание | Заче        | ультации г | о пирет   | аемости (л | • посещае   | аемости (г    | Курсовая р     | ораторны    | кционные      | актические | уководств | оводство г | Экзам | Итого        |    |   |    |    |     |    |   |
| 2      | Довузовская подготовка и<br>доп образование |                            |       |                                                 |                                    |              |                         |                    |             | Конс       | Консуль   | ть посещ   | Контроль    | ль посещ      |                | Лаб         | Ъ             | Цр:        | u.        | Рук        |       |              |    |   |    |    |     |    |   |
|        | Управление студенческим<br>составом         |                            |       |                                                 |                                    |              |                         |                    |             |            |           | Контрол    |             | Контро        |                |             |               |            |           |            |       |              |    |   |    |    |     |    |   |
| T      | Аспирантура                                 | 4                          | 1     | Асеев Дмитрий<br>Владимирович<br>(поч.)         | Внутреннее<br>совместите<br>пьство | 1 Ставка     | доцент, к.н.            |                    | 6,75        |            |           |            |             |               |                |             |               |            |           |            |       | 6,75         |    |   |    |    |     |    |   |
|        | Диссертационные советы                      | 6                          | 2     | Борякин Дмитрий<br>Владимирович<br>(осн.)       | Основное<br>место<br>работы        | 1 Ставка     | ст.преподавате<br>Ль    |                    | 1,65        |            |           |            |             |               |                |             |               |            |           |            |       | 1,65         |    |   |    |    |     |    |   |
| la     |                                             | 0                          | 3     | Борякин Дмитрий<br>Владимирович<br>(почас.2709) | Внутреннее<br>совместите<br>пьство | 1 Ставка     | почасовик               |                    | 19,8        |            |           |            |             |               |                |             |               |            |           |            |       | 19,8         |    |   |    |    |     |    |   |
| -      | ниокр                                       | 7                          | 4     | Зиньков Евгений<br>Никопаевич<br>(осн.2785)     | Основное<br>место<br>работы        | 1 Ставка     | доцент, к.н.,<br>доцент |                    | 5,7         |            |           |            |             |               |                |             |               |            |           |            |       | 5,7          |    |   |    |    |     |    |   |
| ٩      | Рейтинги                                    | 8                          | 5     | Калашникова<br>Елена Борисовна<br>(поч.)        | Внутреннее<br>совместите<br>пьство | 1 Ставка     | доцент, к.н.            |                    | 2,1         |            |           |            |             |               |                |             |               |            |           |            |       | 2,1          |    |   |    |    |     |    |   |
| 20     | Студпрофком                                 | 9                          | 6     | ¢                                               |                                    |              |                         |                    | 110,25      | 4          | 108       | 2,2        | 120,6       | 411,8         | 228            | 22          | 1 206         | 4 116      | 600       | 824        | 912,6 | 8 665,<br>45 |    |   |    |    |     |    |   |
|        |                                             | 10                         |       |                                                 |                                    |              |                         |                    | 146,25      | 4          | 108       | 2,2        | 120,6       | 411,8         | 228            | 22          | 1 206         | 4 116      | 600       | 824        | 912,6 | 8 701,<br>45 |    |   |    |    |     |    |   |
| V      | Воинский учет                               | 11<br>12<br>13<br>14<br>15 |       |                                                 |                                    |              |                         |                    |             |            |           |            |             |               |                |             |               |            |           |            |       |              |    |   |    |    |     |    |   |
|        | Финансы                                     | 16<br>17<br>18<br>19<br>20 |       |                                                 |                                    |              |                         |                    |             |            |           |            |             |               |                |             |               |            |           |            |       |              |    |   |    |    |     |    |   |

Если в отчете есть пустые строчки, значит нагрузка не была распределена между преподавателями. После всех изменений документа не забываем нажимать кнопку «Провести» в документе «Распределение поручений».

#### Фильтры

Чтобы удобнее находить необходимую информацию о распределении нагрузки можно воспользоваться фильтром. Для этого можно нажать на кнопку «Ещё», выбрать «Установить фильтр». Также можно вызвать фильтр , нажав на кнопку «Фильтр»

| 🕈 Нача                                                                                                    | льная страница Распределе        | ние поручений (высшее образование) × Формирование континг                           | ента (высшее образование) × Расп | ределение поручений 000000051     | or 17.03.2022 14:01:16 ×             |                        |                              |            |
|----------------------------------------------------------------------------------------------------|----------------------------------|-------------------------------------------------------------------------------------|----------------------------------|-----------------------------------|--------------------------------------|------------------------|------------------------------|------------|
| 39                                                                                                    | Press                            | 🗕 🕂 Распределение поручений 0000                                                    | 000051 ot 17.03.2022 14:0        | 1:16                              |                                      |                        |                              | €? i ×     |
| 0                                                                                                    | главное                          | Провести и закрыть Записать Провести 🕅                                              | 3аполнение 🙈 쯸 👔                 | <ul> <li>Заблокировать</li> </ul> | Перевести в состояние проекта        | Утвердить Обновить - П | ерейти - Печать -            | Еще - ?    |
|                                                                                                    | Планирование учебного            | Номер: 000000051                                                                    | Дата: 17.03.2022 14:01:16        |                                   | Состояние документа: Проект          | завершен               |                              | Ø          |
|                                                                                                    | процесса                         | Учебный год: 2021 - 2022                                                            | • 🖉 Подраздели                   | ние: Кафедра публичного права     | а • Ø Вид                            | образования: Высшее    |                              | • 0        |
| 200                                                                                                    |                                  | Расчет часов                                                                        |                                  |                                   |                                      |                        |                              |            |
|                                                                                                    | Расписание                       | Основная нагрузка Дополнительная нагрузка                                           |                                  |                                   |                                      |                        |                              |            |
|                                                                                                    |                                  | 🗑 📓 Найти Отменить поиск                                                            |                                  |                                   |                                      |                        |                              | Еще -      |
| 4                                                                                                    | Приемная комиссия                | N Дисциплина                                                                        | Нагрузка, Вид контроля при око   | Правило расчета                   | Контингент нагрузки                  | Тип записи Всего       | 🖉 Изменить                   | F2         |
| 100                                                                                                    |                                  | Период контроля                                                                     | Единица измерения                | Представление правила             | Количество обучающихся               |                        | 📕 Закончить редактирование   | Shift+F2   |
|                                                                                                    | Структура университета           | 1 Административно-процессуальное право                                              | Зачет                            | Зачет                             | Бакалавриат.Очная.БПСЭ20о1.Борьб.    | Б1.В 3,3               | 80 Найти: % - 100            | Ctrl+Alt+F |
|                                                                                                    |                                  | Четвертый семестр                                                                   | Обучающиеся                      |                                   | 22                                   |                        | 🕌 Сортировать по возрастани  | ю          |
| 2                                                                                                    | доп образование                  | 2 Административно-процессуальное право                                              | Зачет                            | Зачет                             | Бакалавриат. Очная. ПОЭД2001. Право. | Б1.В 3,6               | 50 🖁 Copтировать по убыванию |            |
|                                                                                                    |                                  | Четвертый семестр                                                                   | Обучающиеся                      |                                   | 24                                   |                        | Вывести список               |            |
|                                                                                                    | Управление студенческим составом | 3 Административно-процессуальное право                                              | Зачет                            | Зачет                             | Бакалавриат.Очная.СИНД20о1.Судеб.    | Б1.В 4,6               | 55 🗑 Установить филкор       |            |
|                                                                                                    |                                  | Четвертый семестр                                                                   | Обучающиеся                      | 2000                              | 31<br>Earnessen Owner CMUR20a2 Owner | E4.D 43                | Отключить фильтр             |            |
| T                                                                                                    | Аспирантура                      | <ul> <li>Административно-процессуальное право</li> <li>Четвертый семестр</li> </ul> | Обучающиеся                      | 28461                             | 29                                   | DI.D 4,5               | <sup>25</sup> <u>Q</u> Найти | Ctrl+F     |
| -                                                                                                    |                                  |                                                                                     | -                                |                                   |                                      |                        |                              |            |
|                                                                                                    | Диссертационные советы           |                                                                                     |                                  |                                   |                                      |                        |                              |            |
|                                                                                                    |                                  |                                                                                     |                                  |                                   |                                      |                        |                              | Eur        |
| 1                                                                                                    | НИОКР                            | дооавить Т Тюдоор Учитывать квалич                                                  | рикационные треоования           |                                   |                                      |                        |                              | сще •      |
|                                                                                                    |                                  | N Сотрудник                                                                         | Должность                        |                                   | Вид начисления                       |                        | Количество обучающихся К     | личество   |
| ٩                                                                                                    | Рейтинги                         | O Arres Burney's Presentation (and )                                                | Вид занятость                    |                                   | Ставка                               |                        | 10                           | 1.50       |
|                                                                                                    |                                  | 2 Асеев Дмитрии владимирович (поч.)                                                 | доцент, к.н.                     |                                   | Оклад по дням                        |                        | 10                           | 1,50       |
| 20                                                                                                    | Студпрофком                      | 2 Калашникова Елена Борисовна (поч.)                                                | доцент. к.н.                     | BMechilensciso                    | Оклад по дням                        |                        | 14                           | 2.10       |
|                                                                                                    |                                  |                                                                                     | Внутреннее с                     | реместительство                   | 1 Ставка                             |                        |                              |            |
|                                                                                                    | Воинский учет                    |                                                                                     |                                  |                                   |                                      |                        |                              |            |
|                                                                                                    |                                  |                                                                                     |                                  |                                   |                                      |                        |                              |            |
| Read of Lot of Lot of L |                                  |                                                                                     |                                  |                                   |                                      |                        |                              |            |

Далее можно настроить фильтр. Например, если мы хотим выявить список всех нераспределённых дисциплин (строчек), то напротив

«Распределение» необходимо поставить галочку, выбрать «Тип значения» – «Равно» и «Значение» «Нет».

| A         |                        | ← → ★ P          | Распределение поручений 0000     | 00051 ot 17.03.2022 14:01:1      | 6                        |                     |                    |                  |                |              |            | € I ×       |
|-----------|------------------------|------------------|----------------------------------|----------------------------------|--------------------------|---------------------|--------------------|------------------|----------------|--------------|------------|-------------|
|           | авное                  | Провести и закры | ыть Записать Провести 🔞          | Заполнение 💰 😫 🊔                 | 3аблокировать            | Перевести в состоя  | ние проекта У      | твердить С       | Обновить - Пер | ейти - Печа  | пь •       | Еще - ?     |
| 🚺 Пла     | анирование учебного    | Номер:           | 000000051                        | Дата: 17.03.2022 14:01:16        |                          | Состояние до        | кумента: Проект за | вершен           |                |              |            | e           |
| про       | ouecca                 | Учебный год:     | 2021 - 2022                      | • @ Подразделение                | Кафедра публичного права |                     | • с Вид о          | бразования: Выси | шее            |              |            | • Ø         |
| 29        |                        | Расчет часов     |                                  |                                  |                          |                     |                    |                  |                |              |            |             |
| Pac       | списание               | Основная нагрузк | ка Дополнительная нагрузка       |                                  |                          |                     |                    |                  |                |              |            |             |
|           |                        | 💕 📶 Ha           | айти Отменить поиск              |                                  |                          |                     |                    |                  |                |              |            | Еще -       |
| При       | мемная комиссия        | N                | цисциплина                       | Нагрузка, Вид контроля при око П | авило расчета            | Контингент нагрузки |                    | Тип записи       | Bcero          | Бюджет       | Полная     | Распредел   |
| 25        |                        | Φι               | ильтр данных                     |                                  |                          | : 🗆 ×               | кся                |                  |                |              | оплата     | 5           |
| Стр       | руктура университета   |                  | Применить фильтр 📄 Восстановит   | ь настройку 📄 ?                  |                          | Eщe -               | СЭ20о1 Борьб       | Б1.В             | 3,30           | 0,45         | 2,85       | 3,30        |
| Jos       | RV308CK38 D03C0T08K3 H |                  | Наименование                     | Тип сравнения                    | Значение                 |                     |                    |                  |                |              |            | 100,00      |
| don don   | п образование          | 4                | Дисциплина 🕞                     | В списке                         |                          |                     | ЭД20о1.Право       | 61.B             | 3,60           |              | 3,60       | 3,60        |
| Yoo Yoo   | DEPRESSION CTATENACCOM |                  | Нагрузка                         | В списке                         |                          |                     | 1000-0 0           | 510              | 1.00           |              | 1.00       | 100,00      |
| coc.      | ставом                 |                  | Период контроля                  | В списке                         |                          |                     | НД2001.Судеб       | 61.8             | 4,65           |              | 4,65       | 4,65        |
|           |                        |                  | Сотрудник                        | В списке                         |                          |                     | НД20о2.Судеб       | 61.B             | 4.35           |              | 4.35       | 4.35        |
| Acn       | пирантура              |                  | Факультет                        | В списке                         |                          |                     |                    |                  |                |              |            | 100,00      |
| 1231      |                        |                  | Форма обучения                   | В списке                         |                          |                     |                    | n                |                |              | 4.94       |             |
| Дис       | ссертационные советы   | Данные по рас    | Направление (слениальность)      | Bichacke                         |                          |                     |                    |                  |                |              |            |             |
| 0         |                        | Лобавить         | Контингент                       | В списке                         |                          |                     |                    |                  |                |              |            | Fue -       |
| 🦾 нис     | 10KP                   | N                | Pаспределено                     | Равно                            | Нет                      |                     | menoume            |                  |                | Vanuaatha a  | 6          | Kanusarna   |
| -         |                        | 19               |                                  |                                  |                          |                     | шсления            |                  |                | Romadecine o | оучающихся | KONINGECIBO |
| Peit Peit | พักษณ                  | 2                |                                  |                                  |                          |                     | IO OHRM            |                  |                |              | 10         | 1.50        |
| 30        |                        |                  |                                  |                                  |                          |                     | 3                  |                  |                |              |            |             |
| Сту.      | удпрофком              | 2 Kan            | лашникова Елена Борисовна (поч.) | доцент, к.н.                     |                          | Оклад               | по дням            |                  |                |              | 14         | 2,10        |
| -         |                        |                  |                                  | Внутреннее совм                  | стительство              | 1 Crae              | ка                 |                  |                |              |            |             |
| Вои       | инский учет            |                  |                                  |                                  |                          |                     |                    |                  |                |              |            |             |
| -         |                        |                  |                                  |                                  |                          |                     |                    |                  |                |              |            |             |

В итоге сформируется список всех нераспределенных дисциплин.

| 🕈 Нача | льная страница Распределе | ние поручений (высшее об | разование) × Фо    | рмирование континге | нта (высшее образован | ine) × Pacr  | ределение поручений 0000 | 00051 ot 17.03.20 | 22 14:01:16 ×                  |                         |           |           |               |            |
|--------|---------------------------|--------------------------|--------------------|---------------------|-----------------------|--------------|--------------------------|-------------------|--------------------------------|-------------------------|-----------|-----------|---------------|------------|
| 39     | Главиле                   | + + A Pacr               | ределение по       | оручений 0000       | 00051 от 17.03.       | 2022 14:0    | 1:16                     |                   |                                |                         |           |           |               | c? i ×     |
| 0      | Thundo.                   | Провести и закрыть       | Записать           | Провести 🔞          | Заполнение            | s 😫 🛛        | 💼 🔀 - Заблокирс          | вать Перев        | ести в состояние проекта       | <sup>и</sup> твердить О | бновить • | Терейти - | ечать -       | Еще - ?    |
|        | Планирование учебного     | Номер                    | 00000051           |                     | Дата: 17.03.2022 14   | 01:16        |                          |                   | Состояние документа: Проект за | звершен                 |           |           |               | Ø          |
|        | процесса                  | Учебный год:             | 2021 - 2022        |                     | - 0                   | Подраздел    | ение: Кафедра публичного | права             | • в Видо                       | бразования: Высш        | ee        |           |               | * Ø        |
| 99     | Расписание                | Расчет часов             |                    |                     |                       |              |                          |                   |                                |                         |           |           |               |            |
|        |                           | Основная нагрузка        | Дополнительная на  | грузка              |                       |              |                          |                   |                                |                         |           |           |               |            |
|        | Приемная комиссия         | 🛐 🕈 Найти.               | Отменить по        | ИСК                 |                       |              |                          |                   |                                |                         |           |           |               | Еще -      |
| -      |                           | N Дисци                  | алина              |                     | Нагрузка, Вид контр   | оля при око  | Правило расчета          | Континго          | ент нагрузки                   | Тип записи              | Bcero     | Бюджет    | Полная        | Распредел. |
| Ph     | Структура университета    | Перио,                   | контроля           |                     | Единица измерения     |              | Представление правила    | Количес           | тво обучающихся                |                         |           |           |               | %          |
| ag     |                           | 28 Админ                 | истративно-процесс | суальное право      | Практические заняти   | R            | Практические             | Бакалае           | риат.Очно-заочная.ПОЭД19о      | 61.B                    | 6         | 00        | 6,0           | 0          |
|        | Довузовская подготовка и  | Шесто                    | семестр            |                     | Часы                  |              | Deserves                 | 12<br>Eaurona     | CIAND SERVICE CIAND 10 as      | E1 D                    | 6         | 00        | 6.0           |            |
| 3      | доп ооразование           | Шесто                    | і семестр          | yaneroe npaeo       | Часы                  | 54           | - ipakin tecking         | 17                | pital. O no sao nan oring roos | 01.0                    |           |           | 0,0           | ·          |
|        | Управление студенческим   | 30 Админ                 | истративно-процесс | суальное право      | Практические заняти   | 19           | Практические             | Бакалае           | риат. Очно-заочная. СИНД 19оз  | 61.B                    | 6         | 00        | 6,0           | 0 N        |
|        | составом                  | Шесто                    | семестр            |                     | Часы                  |              |                          | 15                |                                |                         |           |           |               | 65         |
| T      | Аспирантура               | 31 Админ                 | истративно-процесс | суальное право      | Практические заняти   | 19           | Практические             | Бакалае           | риат. Очно-заочная. ФНТП 19оз  | 61.B                    | 6         | 00        | 6,0           | 0          |
|        |                           | Шесто                    | і семестр          |                     | Часы                  |              | 192                      | 15                |                                |                         |           |           |               |            |
|        | Диссертационные советы    |                          |                    |                     |                       |              |                          |                   |                                |                         |           |           |               |            |
| 20     |                           | Данные по распределен    | ию Статистика      |                     |                       |              |                          |                   |                                |                         |           |           |               |            |
| h      | НИОКР                     | Добавить 🔶               | Подбор             | Учитывать квалиф    | икационные требования | 1            |                          |                   |                                |                         |           |           |               | Еще -      |
|        |                           | N Сотрудя                | ик                 |                     |                       | Должность    |                          |                   | Вид начисления                 |                         |           | Количеств | о обучающихся | Количество |
|        | Рейтинги                  |                          |                    |                     |                       | Вид занятост | a                        |                   | Ставка                         |                         |           |           |               |            |
| ~      |                           |                          |                    |                     |                       |              |                          |                   |                                |                         |           |           |               |            |
| 20     | Студпрофком               |                          |                    |                     |                       |              |                          |                   |                                |                         |           |           |               |            |
|        |                           |                          |                    |                     |                       |              |                          |                   |                                |                         |           |           |               |            |
| Q      | Воинский учет             |                          |                    |                     |                       |              |                          |                   |                                |                         |           |           |               |            |
|        |                           |                          |                    |                     |                       |              |                          |                   |                                |                         |           |           |               |            |

Можно отфильтровать список дисциплин по определенному списку названий дисциплин. Для этого в настройке «Фильтра» по «Наименованию» «Дисциплины» выбрать «Тип сравнений» – «В списке». Высветится окно подбора значений, где необходимо выбрать значения нескольких дисциплин, нажав на кнопку «Подбор».

| 4. |                                                                                                    |                      | пределение       | поручений        | 0000    | 00051 ot 17.0    | 03.2022     | 14:01:   | 16          |                    |          |                              |                 |            |           |                |        | 2 :       |
|----|----------------------------------------------------------------------------------------------------|----------------------|------------------|------------------|---------|------------------|-------------|----------|-------------|--------------------|----------|------------------------------|-----------------|------------|-----------|----------------|--------|-----------|
| 3  | Главное                                                                                                    | Провести и закрыть   | Записать         | Провести         | 6       | Заполнение       |             | 3        | 8-          | Заблокировать      | Перев    | асти в состояние проекта     | Утвердить       | Обновить - | Перейти - | Печать •       |        | Еще -     |
|    | Планирование учебного                                                                                            | Номер:               | 000000051        |                  |         | Дата: 17.03.202  | 2 14:01:16  |          |             |                    |          | Состояние документа: Проект  | завершен        |            |           |                |        |           |
|    | процесса                                                                                                    | Учебный год:         | 2021 - 2022      |                  |         |                  | • @ Подр    | азделени | ие: Кафедр  | а публичного права | a        | • @ Big                      | образования: Вы | стее       |           |                |        |           |
| 9  | Расписание                                                                                                    | Расчет часов         |                  |                  |         |                  |             |          |             |                    |          |                              |                 |            |           |                |        |           |
| 1  | Pachacanae                                                                                                    | Основная нагрузка    | Дополнительная   | нагрузка         |         |                  |             |          |             |                    |          |                              |                 |            |           |                |        |           |
| 1  | Почемиза комиссия                                                                                                | 💕 📓 Найти            | Отменить         | поиск            |         |                  |             |          |             |                    |          |                              |                 |            |           |                |        | Еще       |
| 1  |                                                                                                    | N Дисц               | иллина           |                  |         | Нагрузка, Вид к  | онтроля при | око і    | Правило ра  | счета              | Континге | нт нагрузки                  | Тип записи      | Bcero      | Бюдж      | ет Полна       | 89     | Распредел |
| h  |                                                                                                    | Пери                 | од контроля      |                  |         | Единица измере   | эния        | (        | Представле  | ние правила        | Количес  | тво обучающихся              |                 |            |           | onnan          | a      | %         |
| 1  | структура университета                                                                                           | 1 Адми               | нистративно-прог | чессуальное прав | 30      | Зачет            |             | -        | Зачет       |                    | Бакалав  | риат.Очная.БПСЭ20о1.Борьб    | Б1.В            |            | 3,30      | 0,45           | 2,85   | 3,30      |
| 15 | Довузовская подготовка и                                                                                         | Четв                 | ртый семестр     |                  |         | Обучающиеся      |             |          |             |                    | 22       |                              |                 |            |           |                |        | 100,00    |
| 5  | доп образование                                                                                                  | 2 Адми               | нистративно-прос | цессуальное прає | 30      | Зачет            |             |          | Зачет       |                    | Бакалав  | риат.Очная.ПОЭД20о1.Право    | 61.B            |            | 3,60      |                | 3,60   | 3,60      |
|    | Управление студенческим                                                                                          | Четв                 | ртый семестр     |                  |         | Обучающиеся      |             |          | 2           |                    | 24       |                              | E4 P            |            | 1.05      |                | 1.05   | 100,00    |
|    | составом                                                                                                    | 5 Admin              | нистративно-прос | чессуальное прав | 30      | Обуцающиеся      |             |          | 28461       |                    | 31       | риат. Очная. сипд2001. судео | DI.D            |            | 4,05      |                | 4,65   | 4,05      |
| _  |                                                                                                    | 4 Agm                | нистративно-прог | ессуальное прае  | 30      | Зачет            |             |          | Зачет       |                    | Бакалав  | риат. Очная. СИНД20о2. Судеб |                 |            | 4.35      |                | 4.35   | 4.35      |
| J. | Аспирантура                                                                                                    | Четви                | ртый семестр     |                  |         | Обучающиеся      |             |          |             |                    | 29       |                              |                 |            |           |                |        | 100,00    |
| 7  |                                                                                                    |                      |                  |                  |         | ~                |             |          | •           |                    | -        | A                            |                 |            |           |                | 0.70   |           |
|    | Диссертационные советы                                                                                           | Данные по распределе | нию Статистик    | a                |         |                  |             |          |             |                    |          |                              |                 |            |           |                |        |           |
| 6  | and the second second second second second second second second second second second second second second second | Добавить             | Подбор           | Учитывать        | квалифі | кационные требов | ания        |          |             |                    |          |                              |                 |            |           |                |        | Еще       |
| 3  | ниокр                                                                                                    | N Сотруд             | ник              |                  |         |                  | Должно      | CTh      |             |                    |          | Вид начисления               |                 |            | Колич     | чество обучающ | ихся В | оличество |
|    |                                                                                                    |                      |                  |                  |         |                  | Вид зан     | ятости   |             |                    |          | Ставка                       |                 |            |           |                |        |           |
| 2  | Рейтинги                                                                                                    | 2 Aceeb              | Дмитрий Владимі  | прович (поч.)    |         |                  | доцент,     | К.Н.     |             |                    |          | Оклад по дням                |                 |            |           |                | 10     | 1,6       |
| 8  |                                                                                                    |                      |                  |                  |         |                  | Внутрен     | нее совя | местительст | TBO                |          | 1 Ставка                     |                 |            |           |                |        |           |
| 5  | Студпрофком                                                                                                    | 2 Калаш              | никова Елена Бој | жсовна (поч.)    |         |                  | доцент,     | к.н.     |             |                    |          | Оклад по дням                |                 |            |           |                | 14     | 2,1       |
|    |                                                                                                    |                      |                  |                  |         |                  | Внутрен     | Hee COB  | местительст | TBO                |          | 1 Ставка                     |                 |            |           |                |        |           |

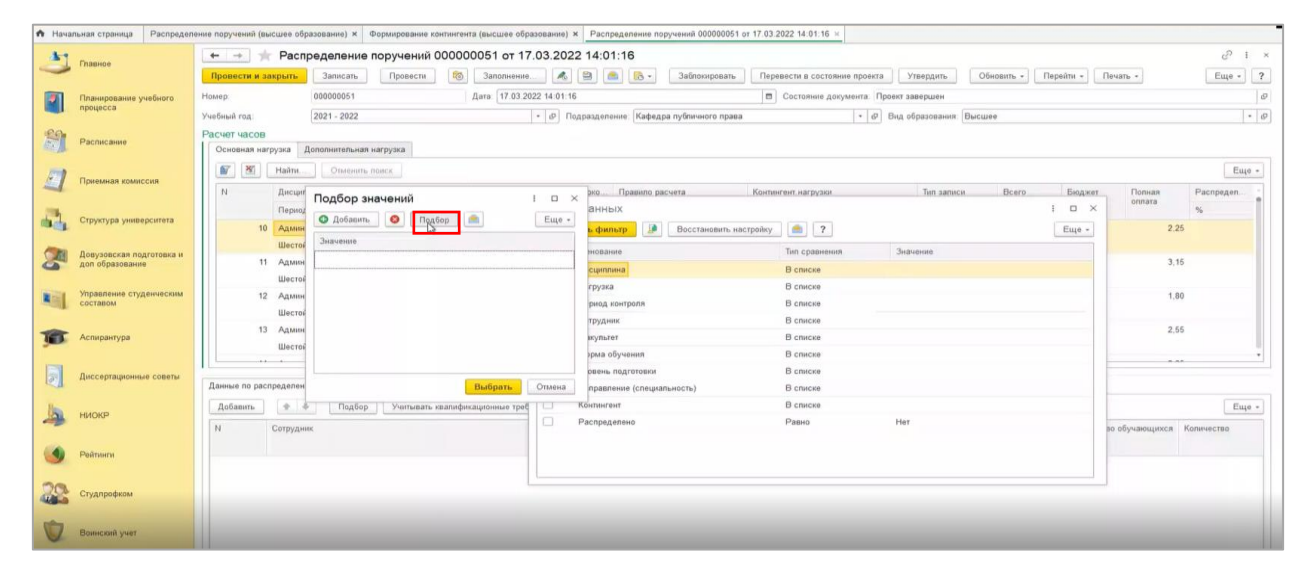

В списке выбрать двойным щелчком левой кнопкой мыши несколько дисциплин и нажать на кнопку «Выбрать».

| Entruce                  | ← → ★ Pacm            | ределение пор        | учений 00000051 от 17.03.2022 14:01:16                                       |                               |                  |           |                   | 8          |
|--------------------------|-----------------------|----------------------|------------------------------------------------------------------------------|-------------------------------|------------------|-----------|-------------------|------------|
| (habride                 | Провести и закрыть    | Записать Г           | 1ровести 🚳 Заполнение 💰 😫 🥌 🔥 - Заблокировать Перевести в                    | в состояние проекта Утвер     | одить Обновить - | Перейти • | Печать -          | Еще -      |
| Планирование учебного    | Номер:                | 000000051            | Дата: 17.03.2022 14:01:16 🔳 Состо                                            | ияние документа: Проект завер | шен              |           |                   |            |
| процесса                 | Учебный год:          | 2021 - 2022          | - Ø Подразделение: Кафедра публичного права                                  | • 🖉 Вид образ                 | ования: Высшее   |           |                   |            |
| Расписание               | Расчет часов          |                      | Дисциплины                                                                   | : 🗆 ×                         |                  |           |                   |            |
|                          | Основная нагрузка     | Дополнительная нагру | Выбрать Создать Создать группу 👸 Найти Отменить поиск 🙈 💱                    | 🖹 💼 Еще - ?                   |                  |           |                   |            |
| Приемная комиссия        | 🛐 🕅 Найти             | . Отменить поиск     | Наименование                                                                 | 4N Koa                        |                  |           |                   | Eщ         |
|                          | N Дисци               | Подбор значе         | • • 💼 .                                                                      | 000002027                     | записи Всего     | Бюджет    | Полная            | Распредел  |
| Структура университета   | Перио,                | О Добавить           | • 🗂 Программы                                                                | 000002029                     |                  | 1 0 ×     | Cititata          | %          |
| orpynypo ymooponioio     | 10 Админ              |                      | - 1                                                                          | 000001899                     |                  | Еще -     | 2,                | 25         |
| Довузовская подготовка и | Шестоі                | Значение             | <ul> <li>10: ERP / Информационные системы в экономике</li> </ul>             | 000002400                     |                  |           |                   |            |
| доп образование          | 11 Админ              | E-commerce wa we     | <ul> <li>10:Бухгалтерия / Бизнес-планирование ИТ-проектов</li> </ul>         | 000002401                     |                  |           | 3,                | 15         |
| Управление студенческим  | 12 Against            |                      | <ul> <li>З-D технологии: моделирование, сканирование и печать</li> </ul>     | 000000214                     |                  |           | 1                 | 80         |
| составом                 | Шестой                |                      | E-commerce на международных рынках                                           | 000002292                     |                  |           |                   |            |
|                          | 13 Админ              |                      | Автоматизация решения компьютерных задач                                     | 000001751                     |                  |           | 2.                | 55         |
| Аспирантура              | Шестой                |                      | <ul> <li>Автоматизированные меторы облаботки текстовой информации</li> </ul> | 000001005                     |                  |           |                   |            |
|                          |                       |                      | <ul> <li>Автоматизированные системы кадастра недвижимости</li> </ul>         | 000000344                     |                  |           |                   | **         |
| Диссертационные советы   | Данные по распределен |                      | <ul> <li>Автоматизированные системы проектирования и кадастра</li> </ul>     | 000000939                     |                  |           |                   |            |
|                          | Добавить              | Подбор               | <ul> <li>Автоматизированные системы управления в сервисе</li> </ul>          | 000001603                     |                  |           |                   | Eu         |
| HNOKP                    | N. Corougu            |                      | <ul> <li>Агентно-ориентированное моделирование</li> </ul>                    | 000002373                     |                  |           | 20.05.0.000000000 | Konuusonno |
|                          | Согруди               | 115.                 | <ul> <li>Аграрная и промышленная экология</li> </ul>                         | 000001132                     |                  |           | во обучающихся    | Konnecibo  |
| Рейтинги                 |                       |                      | Аглапиза и проимиланиза эконогна Саманской области.                          | 000001133<br>= = <b>T</b>     |                  |           |                   |            |
|                          |                       |                      | Полное наименование:                                                         |                               |                  |           |                   |            |
| Студпрофком              |                       |                      | E-commerce на международных рынках                                           |                               |                  |           |                   |            |
|                          |                       |                      |                                                                              |                               |                  |           |                   |            |
| Воинский учет            |                       |                      |                                                                              |                               |                  |           |                   |            |

Фильтр настроится для значений нескольких дисциплин. Нажмем на кнопку «Применить фильтр», после этого отфильтруется список распределений.

| \Lambda Нача | пльная страница Распределя | ние поручений (высшее образование) × Формирование конти                      | нгента (высшее обра | зование) × Распределение поручений 000000051 от 17.03.2 | 2022 14:01:16 ×                                   |                           |
|--------------|----------------------------|------------------------------------------------------------------------------|---------------------|---------------------------------------------------------|---------------------------------------------------|---------------------------|
| 41           |                            | 🔶 → 🌟 Распределение поручений 000                                            | 0000051 от 17       | 03.2022 14:01:16                                        |                                                   | cr                        |
| 0            | Главное                    | Провести и закрыть Записать Провести                                         | 🚳 Заполнение.       | 🔥 🗎 💼 💦 • Заблокировать Пере                            | евести в состояние проекта Утвердить Обновить - П | Перейти • Печать • Еще •  |
|              | Планирование учебного      | Номер: 000000051                                                             | Дата: 17.03.20      | 22 14:01:16                                             | Состояние документа: Проект завершен              |                           |
|              | процесса                   | Учебный год: 2021 - 2022                                                     |                     | <ul> <li></li></ul>                                     | <ul> <li>Вид образования: Высшее</li> </ul>       |                           |
| Ê            | Расписание                 | Расчет часов<br>Основная нагрузка Дополнительная нагрузка                    |                     |                                                         |                                                   |                           |
| 1            |                            | 🛐 📓 Найти Отменить поиск                                                     |                     |                                                         |                                                   | Eu                        |
| -            | Tipremius Konneensi        | N Дисциплина                                                                 | Нагрузка, Вид       | контроля при око Правило расчета Контин                 | нгент нагрузки Тип записи Всего                   | Бюджет Полная Распредел   |
| 24           |                            | Период контроля                                                              | Единица изме        | Фильтр данных                                           |                                                   | i 🗆 × 👘                   |
| -            | orphilippo finaceponiona   | 10 Административно-процессуальное право                                      | Зачет               | Применить фильтр 🕖 Восстановить настройку               | 2                                                 | Еще - 2,25                |
|              | Довузовская подготовка и   | Шестой семестр                                                               | Обучающиес          | Наименование                                            | Тил сравнения Значение                            |                           |
| 9            | доп образование            | <ol> <li>Административно-процессуальное право<br/>Шестой семесто.</li> </ol> | Обучающиес          | Дисциплина                                              | Равно - E-commerce на международных рынка         | ax 3,15                   |
| 1            | Управление студенческим    | 12 Административно-процессуальное право                                      | Зачет               | Нагрузка                                                | В списке                                          | 1,80                      |
|              | составом                   | Шестой семестр                                                               | Обучающиес          | Период контроля                                         | В списке                                          |                           |
| R            | Аспирантура                | 13 Административно-процессуальное право                                      | Зачет               | Факультет                                               | В списке                                          | 2,55                      |
|              |                            | Шестой семестр                                                               | Обучающиес          | Форма обучения                                          | В списке                                          |                           |
|              | Лиссертационные советы     | 1                                                                            | ^                   | Уровень подготовки                                      | В списке                                          |                           |
|              | A                          | Данные по распределению Статистика                                           |                     | Направление (специальность)                             | В списке                                          |                           |
| 10           | HUOKP                      | Добавить 🛧 🐥 Подбор Учитывать квал                                           | ификационные треб   | Контингент                                              | В списке                                          | Eu                        |
| -            | - Inclu                    | N Сотрудник                                                                  |                     | Распределено                                            | Равно Нет                                         | во обучающихся Количество |
| -            | Рейтинги                   |                                                                              |                     |                                                         |                                                   |                           |
| -            |                            |                                                                              |                     |                                                         |                                                   |                           |
| 22           | Студпрофком                |                                                                              | l                   |                                                         |                                                   |                           |

Чтобы сбросить фильтр, можно нажать на кнопку «Отключить» в левом углу «Основной нагрузки».

Для поиска в списке по определенному полю можно нажать на колонку с этим полем (в примере поле дисциплина).

| 🕈 Нача | пьная страница Распределе                | ние поручений (высшее образование) × Формирование конти | нгента (высшее образование) × Расп | ределение поручений 000000051                    | 1 or 17.03.2022 14:01:16 ×           |                     |                    |           |  |  |  |  |  |  |  |
|--------|------------------------------------------|---------------------------------------------------------|------------------------------------|--------------------------------------------------|--------------------------------------|---------------------|--------------------|-----------|--|--|--|--|--|--|--|
| 41     | -                                        | 🗲 → ☆ Распределение поручений 000                       | 0000051 ot 17.03.2022 14:0         | 1:16                                             |                                      |                     |                    | ∂ 1 ×     |  |  |  |  |  |  |  |
| 0      | Главное                                  | Провести и закрыть Записать Провести                    | 🚳 Заполнение \land 😫               | 💼 👩 - Заблокировать                              | Перевести в состояние проекта У      | твердить Обновить - | Перейти - Печать - | Еще - ?   |  |  |  |  |  |  |  |
|        | Планирование учебного                    | Номер: 000000051                                        | Дата: 17.03.2022 14:01:16          | 214.01:16 Ф Состояние документа: Проект завершен |                                      |                     |                    |           |  |  |  |  |  |  |  |
|        | процесса                                 | Учебный год: 2021 - 2022                                | • @ Подраздел                      | ение: Кафедра публичного прав                    | на • 🗗 Вид о                         | бразования: Высшее  |                    | - 0       |  |  |  |  |  |  |  |
| 20     |                                          | Pacver vacos                                            |                                    |                                                  |                                      |                     |                    |           |  |  |  |  |  |  |  |
|        | Расписание                               | Основная нагрузка Дополнительная нагрузка               |                                    |                                                  |                                      |                     |                    |           |  |  |  |  |  |  |  |
|        | Поменицая комиссия                       | AACCHA                                                  |                                    |                                                  |                                      |                     |                    |           |  |  |  |  |  |  |  |
| -      | - iprovinces nonino crist                | N Дисциплина                                            | Нагрузка, Вид контроля при око     | Правило расчета                                  | Контингент нагрузки                  | Тип записи Всего    | Бюджет Полная      | Распредел |  |  |  |  |  |  |  |
| 124    |                                          | Период контроля                                         | Единица измерения                  | Представление правила                            | Количество обучающихся               |                     | onnara             | %         |  |  |  |  |  |  |  |
| 94     | Структура университета                   | 1 Административно-процессуальное право                  | Зачет                              | Зачет                                            | Бакалавриат. Очная. БПС Э2001. Борьб | Б1.В                | 3,30 0,45 2,       | 85 3,30   |  |  |  |  |  |  |  |
|        |                                          | Четвертый семестр                                       | Обучающиеся                        |                                                  | 22                                   |                     |                    | 100,00    |  |  |  |  |  |  |  |
| 2      | довузовская подготовка и доп образование | 2 Административно-процессуальное право                  | Зачет                              | Зачет Бакалавриат.Очная.ПОЭД20о1.Пр              |                                      | Б1.В                | 3,60 3,            | 60 3,60   |  |  |  |  |  |  |  |
|        | Управление студенческим<br>составом      | Четвертый семестр                                       | Расчет часов зся                   |                                                  | 24                                   |                     |                    | 100,00    |  |  |  |  |  |  |  |
|        |                                          | 3 Административно-процессуальное право                  | Зачет                              | Зачет                                            | Бакалавриат. Очная. СИНД20о1. Судеб  | 51.B                | 4,65 4,            | 65 4,65   |  |  |  |  |  |  |  |
|        |                                          | Четвертый семестр                                       | Обучающиеся                        |                                                  | 31                                   |                     |                    | 100,00    |  |  |  |  |  |  |  |
| T      | Аспирантура                              | 4 Административно-процессуальное право                  | Зачет                              | Зачет                                            | Бакалавриат. Очная. СИНД20о2. Судеб  | 61.B                | 4,35 4,            | 35 4,35   |  |  |  |  |  |  |  |
| -      |                                          | Четвертый семестр                                       | Обучающиеся                        |                                                  | 29                                   |                     |                    | 100,00    |  |  |  |  |  |  |  |
|        | Диссертационные советы                   |                                                         |                                    |                                                  |                                      |                     |                    |           |  |  |  |  |  |  |  |
|        |                                          | Данные по распределению Статистика                      |                                    |                                                  |                                      |                     |                    |           |  |  |  |  |  |  |  |
| lb.    | HMOKD                                    | Добавить 🛧 🐥 Подбор Учитывать квал                      |                                    | Еще                                              |                                      |                     |                    |           |  |  |  |  |  |  |  |
| -      | THOM .                                   | N Сотрудник                                             | Должность                          |                                                  | Вид начисления                       | Вид начисления      |                    |           |  |  |  |  |  |  |  |
|        |                                          |                                                         | Вид занятост                       | и                                                | Ставка                               |                     |                    |           |  |  |  |  |  |  |  |
|        | ментинги                                 | 2 Асеев Дмитрий Владимирович (поч.)                     | доцент, к.н.                       |                                                  | Оклад по дням                        |                     | 10                 | 1,50      |  |  |  |  |  |  |  |
| 20     |                                          |                                                         | Внутреннее с                       | овместительство                                  | 1 Ставка                             |                     |                    |           |  |  |  |  |  |  |  |
| -      | Студпрофком                              | <ol> <li>Калашникова Елена Борисовна (поч.)</li> </ol>  | доцент, к.н.                       |                                                  | Оклад по дням                        |                     | 14                 | 2,10      |  |  |  |  |  |  |  |
| -      |                                          |                                                         | Внутреннее с                       | овместительство                                  |                                      |                     |                    |           |  |  |  |  |  |  |  |
|        | Воинский учет                            |                                                         |                                    |                                                  |                                      |                     |                    |           |  |  |  |  |  |  |  |

Затем вызвать окно поиска, нажатием клавиши CTRL+F. Либо нажатием правой кнопки мыши и выбором в выпадающем списке «Найти».

| 10_ =    | СГЭУ / 1С:Университет ПРО           | Ф, редакция 2.2 1С:Предг                             | приятие                           |                       |              |                      |                 |                    |                 |                      |                       |            | 4 O            | ☆ Q, B    | оронина Елена Владимир     | овна 🗮 _ Ø    |
|----------|-------------------------------------|------------------------------------------------------|-----------------------------------|-----------------------|--------------|----------------------|-----------------|--------------------|-----------------|----------------------|-----------------------|------------|----------------|-----------|----------------------------|---------------|
| 41       |                                     | <b>↑</b> ← → ☆                                       | Распределе                        | ние поручений         | 0000000      | 50 от 22.            | 03.2022         | 11:17:25           | . *             |                      |                       |            |                |           |                            | 8 I           |
|          | Главное                             | Провести и закрыть                                   | Записать                          | Провести              | Заполне      | зние                 |                 | 8 -                | Заблокироват    | ъ Перевести и        | в состояние проекта   | Утвердить  | Обновить -     | Перейти - | Печать -                   | Еще - ?       |
|          | Планирование учебного               | Номер:                                               | 00000050                          |                       | Дата: 22.0   | 03.2022 11:17:       | 25              |                    |                 | Состо                | яние документа: Проек | завершен   |                |           |                            | t             |
|          | процесса                            | Учебный год:                                         |                                   | * @                   | Подразделен  | ие: Кафед            | ра гражданского | и арбитражного про | цесса 🔹 🗗 Вид   | образования:         | Высшее                |            |                | - i       |                            |               |
|          | Расписание                          | Расчет часов Основная натууна Дополнительная натурна |                                   |                       |              |                      |                 |                    |                 |                      |                       |            |                |           |                            |               |
|          |                                     | 🛐 📓 Найти.                                           | 🗑 🖹 Hain. Onesen noix             |                       |              |                      |                 |                    |                 |                      |                       |            |                |           |                            |               |
| 1        | Приемная комиссия                   | N Дисци                                              | иплина                            |                       |              |                      | Нагрузка        | , Вид контра       | оля при оконча  | Правило расчета      | а Контингент нагру:   | ки Тип     | Bcero          | Бюджет    | Полная оплата              | Распределено  |
| 10       | Структура университета              | Перио                                                | од контроля                       |                       |              |                      | Единица         | измерения          |                 | Представление        | Количество            | записи     |                |           |                            | %             |
| - 10     |                                     | 2 Актуа                                              | ільные проблемы уг                | оловного права и прос | есса зарубе  | жных стран           | Контроль        | посещаем           | ости (практичес | Контроль посещ       | а ОчнаяСпециалите     | т Б1.В.ДВ. | 3,60           |           | 3,60                       | 3,60          |
|          | Довузовская подготовка и            | Седы                                                 | мой семестр                       |                       |              |                      | Часы            |                    |                 |                      | 18                    |            |                |           |                            | 100,00        |
| 5        | доп образование                     | 3 Актуа                                              | пьные проблемы уп                 | оповного права и проц | есса зарубе  | жных стран           | Контроль        | посещаеми          | ости (практичес | Контроль посещ       | а ОчнаяСпециалите     | т 61.В.ДВ. | 3,60           |           | 3,60                       |               |
|          | Управление студенческим<br>составом | 4 Актуа                                              | мой семестр<br>ільные проблемы ул | оловного права и проц | есса зару    | Найти: Г<br>Q. Найти | Іериод контр    | оля - Седьм        | юй семестр      | Chil+Alt+F<br>Chil+E | 17<br>ОчнаяСпециалите | т Б1.В.ДВ. | 18,00          |           | 18,00                      |               |
|          |                                     | Седы                                                 | мой семестр                       |                       |              | 🔒 Отменит            | ъ поиск         |                    |                 | Ctrl+Q               | 35                    |            |                |           |                            |               |
| T        | Аспирантура                         | 5 Актуа<br>Селы                                      | пьные проблемы ул<br>мой семесто  | оловного права и прог | есса зару(   | 🖻 Копиров            | ать             |                    |                 | Ctrl+C               | ОчнаяСпециалите       | т Б1.В.ДВ. | 36,00          |           | 36,00                      |               |
| _        |                                     |                                                      |                                   |                       |              | Выдели               | њ все           |                    |                 | Ctrl+A               |                       |            |                |           |                            |               |
| 1        | Диссертационные советы              | Данные по распределе                                 | нию Статистика                    |                       |              | Искать в             | езде            |                    |                 | Alt+L                |                       |            |                |           |                            |               |
|          |                                     | Добавить 🔶                                           | 🖊 Подбор                          | Учитывать квалиф      | ккационные т | требования           |                 |                    |                 |                      | -                     |            |                |           |                            | Еще -         |
| 4        | НИОКР                               | N Сотруд                                             | ник                               |                       |              | До                   | Должность Вид   |                    |                 |                      |                       |            |                | Колич     | Количество обучающихся Кол |               |
|          |                                     |                                                      |                                   |                       |              | Be                   | д занятости С   |                    |                 | Ставка               |                       |            |                |           |                            |               |
|          | Рейтинги                            |                                                      |                                   |                       |              |                      |                 |                    |                 |                      |                       |            |                |           |                            |               |
| 20       |                                     |                                                      |                                   |                       |              |                      |                 |                    |                 |                      |                       |            |                |           |                            |               |
|          | Студпрофком                         |                                                      |                                   |                       |              |                      |                 |                    |                 |                      |                       |            |                |           |                            |               |
| <b>V</b> | Воинский учет                       |                                                      |                                   |                       |              |                      |                 |                    |                 |                      |                       |            |                |           |                            |               |
|          | Финансы                             |                                                      |                                   |                       |              |                      |                 |                    |                 |                      |                       |            |                |           |                            |               |
|          | Warren to Be                        |                                                      |                                   |                       |              |                      |                 |                    |                 |                      |                       |            |                |           |                            |               |
| 674      | A. 2010/00/2010/00/2010/00          | Комментарий к состояния                              | 10)                               |                       |              |                      |                 |                    |                 |                      |                       | Ф Итого    | по сотруднику: | 0,00      | Итого по подраздел         | ению: 5 248,8 |
| 2018     | - т                                 | Ответственный:                                       | Коннова Елена                     | Владимировна          |              |                      |                 |                    |                 |                      |                       |            |                |           |                            | * i           |

Затем нажать «Найти». При желании поменять значение в строке поиска «Что искать» на нужное.

| Найти               |                                            | : | □ × |
|---------------------|--------------------------------------------|---|-----|
| Где искать:         | Период контроля                            |   | •   |
| <u>Ч</u> то искать: | Седьмой семестр                            |   |     |
| Искать в группах:   |                                            |   | *   |
| Текущая группа:     |                                            |   |     |
| Искать в найденном: |                                            |   |     |
|                     | <u>Найти</u> <u>О</u> тменить поиск Закрыт | ъ | ?   |

Также, если список был заранее отфильтрован и нужно его еще раз отфильтровать, то необходимо выбрать галочку «Искать в найденном».

| 🕈 Нача    | льная страница Распредел   | зние поручений (высшее о  | 5разование) ×          | Формир              | рование континге                                | нта (высшее образова | ние) × Расп  | пределение по | оручений 000000051  | от 17.03.2022 14 | :01:16 × | <             |                |                |             |             |            |
|-----------|----------------------------|---------------------------|------------------------|---------------------|-------------------------------------------------|----------------------|--------------|---------------|---------------------|------------------|----------|---------------|----------------|----------------|-------------|-------------|------------|
| 37        | Главное                    | ← → ☆ Pac                 | пределен               | ие пору             | чений 00000                                     | 00051 ot 17.03       | 2022 14:0    | 1:16          |                     |                  |          |               |                |                |             |             | I 3        |
| -         |                            | Провести и закрыть        | Записат                | ь Пр                | ровести 🔞                                       | Заполнение           | A 😫          | 💼 🚯 -         | Заблокировать       | Перевести в      | в состоя | ние проекта У | твердить       | Обновить • Пер | рейти - Печ | ать -       | Еще - 2    |
|           | Планирование учебного      | Номер:                    |                        | Дата: 17.03.2022 14 | 14.01:16 Ф Состояние документа. Проект завершен |                      |              |               |                     |                  |          |               |                |                |             |             |            |
| -         | процесса                   | Учебный год:              | зый год: 2021 - 2022 - |                     |                                                 |                      |              |               | ра публичного права | 9                |          | • 🖉 Видо      | бразования: Вы | сшее           |             |             | - /        |
| 20.       | Despusanus                 | Расчет часов              |                        |                     |                                                 |                      |              |               |                     |                  |          |               |                |                |             |             |            |
|           | Pacinicanne                | Основная нагрузка         | Дополнитель            | ная нагрузя         | ка                                              |                      |              |               |                     |                  |          |               |                |                |             |             |            |
| <b>F1</b> | Плиемира комиссия          | 🖉 🕱 Найли Олизиль поиск   |                        |                     |                                                 |                      |              |               |                     |                  |          |               |                |                | Еще -       |             |            |
| -         |                            | N Дисц                    | плина                  |                     |                                                 | Нагрузка, Вид конт   | роля при око | Правило ра    | асчета              | Контингент на    | грузки   |               | Тип записи     | Bcero          | Бюджет      | Попная      | Распредел  |
| 13        | Company and a subsequences | Пери                      | д контроля             |                     |                                                 | Единица измерения    |              | Представл     | ение правила        | Количество о     | бучающ   | ихся          |                |                |             | orbrara     | %          |
| -         | структура университета     | 67 Административное право |                        | Лекционные заняти   | я, Экзамен                                      | Лекции               |              | Бакалавриат   | Очно-за             | очная БПСЭ20оз   | 61.6     | 4,00          | ) 4;           |                | 1           |             |            |
|           | Довузовская подготовка и   | Трети                     | і семестр              |                     |                                                 | Найти                |              |               |                     | 1                | ο×       |               |                |                |             |             |            |
| 5         | доп образование            | 68 Адми                   | нистративное           | право               |                                                 | Гле искать           | Период кон   | 10008         |                     |                  |          | НБгос20о1, П  | Б1.Б           | 36,00          | 7,38        | 28,62       | · .        |
| -         | Третий семестр             |                           | і семестр              |                     |                                                 | Uto weight.          | Тортий сем   | 2010          |                     |                  |          |               | 545            |                |             |             |            |
|           | составом                   | 69 Адми                   | чистративное           | право               |                                                 | The menane.          | Decimination | 2012          |                     |                  |          | кая.ПОНБуг20  | D1.D           | 4,00           |             | 4,00        | 2          |
| -         |                            | 70 Aam                    | нистоативное           | 00380               |                                                 | Толениов группах.    |              |               |                     |                  |          | -320o1 5op5   | 515            | 72.00          | 9.85        | 62 18       |            |
| T         | Аспирантура                | Трети                     | й семестр              |                     |                                                 | Искать в найденно    |              |               |                     |                  |          |               |                |                |             |             | ·          |
|           |                            |                           |                        |                     |                                                 |                      | 7.3          | Найти         | Отменить поиск      | Закрыть          | ?        |               |                |                |             |             | . *        |
|           | Диссертационные советы     | Данные по распределе      | нию Статис             | тика                |                                                 |                      |              |               |                     |                  |          |               |                |                |             |             |            |
| lb        | HIMOVID                    | Добавить 🔶                | Ф Под                  | бор У               | читывать квалифя                                | кационные требовани  | я            |               |                     |                  |          |               |                |                |             |             | Еще -      |
| -         | TWORP                      | N Сотруд                  | ник                    |                     |                                                 |                      | Должность    |               |                     |                  | Вид на   | ачисления     |                |                | Количество  | обучающихся | Количество |
| -         |                            |                           |                        |                     |                                                 |                      | Вид занятост | и             |                     |                  | Ставка   | 9             |                |                |             |             |            |
| <b>S</b>  | ментинги                   |                           |                        |                     |                                                 |                      |              |               |                     |                  |          |               |                |                |             |             |            |
| 39        |                            |                           |                        |                     |                                                 |                      |              |               |                     |                  |          |               |                |                |             |             |            |
| -         | Студпрофком                |                           |                        |                     |                                                 |                      |              |               |                     |                  |          |               |                |                |             |             |            |
| piles.    |                            |                           |                        |                     |                                                 |                      |              |               |                     |                  |          |               |                |                |             |             |            |
| V         | Воинский учет              |                           |                        |                     |                                                 |                      |              |               |                     |                  |          |               |                |                |             |             |            |
| -         |                            |                           |                        |                     |                                                 |                      |              |               |                     |                  |          |               |                |                |             |             |            |
| and a     | Финансы                    |                           |                        |                     |                                                 |                      |              |               |                     |                  |          |               |                |                |             |             |            |

Таким образом фильтруется список распределений поручений.

## Нагрузка по кафедрам

Чтобы найти «Нагрузку по кафедрам» необходимо в подсистеме «Планирование учебного процесса» в разделе «Отчеты» выбрать «Нагрузку по кафедрам».

| 1 <b>C.</b> = | СГЭУ / 1С:Университет ПРО                   | ОФ, редакция 2.2 1С:Предприятие                                                                                                    |                                                                                           | \$ © \$                                                                                                    | Q Воронина Елена Владимировна 👳 🔔 🛷 🗙 |
|---------------|---------------------------------------------|----------------------------------------------------------------------------------------------------|-------------------------------------------------------------------------------------------|----------------------------------------------------------------------------------------------------|---------------------------------------|
| 4             | Главное                                     |                                                                                                    |                                                                                           |                                                                                                    | Понск (Сtrl+F) 🔹 🕷 🗴                  |
| ~             |                                             |                                                                                                    |                                                                                           |                                                                                                    |                                       |
| 2             | Планирование учебного процесса              | Дополнительные настройки по заполнению нагрузки                                                                                                    | Справочники                                                                               | Отчеты                                                                                                    |                                       |
| -             | Расписание                                  | Документы                                                                                                    | Виды деятельности учебных планов<br>Виды контроля                                         | Отчеты по планированию учебного процесса<br>Дополнительные отчеты                                                                        |                                       |
| 2             | Приемная комиссия                           | <ul> <li>чеснике тилина</li> <li>Формирование континтента (высшее образование)</li> <li>Распределение поручений (высшее образование)</li> <li>Време пороведния занятий</li> </ul> | виды нагрузки<br>Виды начисления заработной платы<br>Группы периодов контроля             | мнализ шлатного состава кафедры<br>Возрастной состав шлатных сотрудников<br>График учебного процесса                                     |                                       |
| 3             | Структура университета                      | Условия контроля<br>Набор персонала                                                                                                    | группы результатов освоения программы<br>Дисцеплины<br>Должности                          | данные о штатных преподавателях каредры<br>Закрепленне дисциплин за кафедрами<br>Индивидуальный план работы преподавателя                |                                       |
| 2             | Довузовская подготовка и<br>доп образование | Ппан штатного состава подразделения<br>План кафедры<br>Портфолио сотрудников                                                                                                    | Единицы измерения<br>Квалификации<br>Курсы                                                | Контропыный пист преподавателей<br>* <u>Нагрузка по кафедрам</u><br>Нагрузка преподавателей                                              |                                       |
|               | Управление студенческим<br>составом         | Учебно методические комплексы<br>Установка норм нагрузки сотрудников<br>Кадровое перемещание                                                                                      | Настройки закрепления правил за нагрузкой<br>Настройки формирования контингента<br>Непери | Остепененность штатного ППС<br>Перечень форм контроля<br>План соболи забельсь                                                            |                                       |
| T             | Аспирантура                                 | Квалификационные требования                                                                                                    | Нормы часов для видов контроля                                                            | Протокоп согласования по кафедре                                                                                                    |                                       |
|               | Диссертационные советы                      | Образовательные программы<br>Образовательные программы                                                                                                    | Соозначения традика учесного процесса<br>Периоды контроля<br>Потоки                       | г-аспределение учесных поручении преподавателей<br>Распределение учесных поручений преподавателей по дисциплинам кафедры<br>Расчет часов |                                       |
| 4             | нискр                                       | Программы дисциплин<br>Виды характеристик программ<br>Оценочные средства                                                                                                    | Правила расчега<br>Результаты освоения программ<br>Свойства типов залисей                 | Результаты освоения учебного ллана<br>Сводная учебная нагрузка<br>Сводный график учебного процесса на учебный год                        |                                       |
| ۲             | Рейтинги                                    | Технологии реализации содержания дисциплин                                                                                                    | Сотрудники<br>Специализации                                                               | Учебная нагружка<br>Учебный план                                                                                                    |                                       |
| 22            | Студпрофком                                 |                                                                                                    | Специальности<br>Специальные звания<br>Список структур университета                       | Штатный состав кафедры<br>Кадровое обеспечение<br>Образовательная программа                                                              |                                       |
| Ŵ             | Воинский учет                               |                                                                                                    | Страны мира<br>Тип записи учебного плана<br>Тип свойств                                   | Сервис<br>Выгрузка учебных планов в Gosinso                                                                                              |                                       |
|               | Финансы                                     |                                                                                                    | Типы стандартов<br>Типы учебных планов                                                    | Дополнительные обработки<br>Загрузка учебных планов                                                                                      |                                       |
| 6             | Администрирование                           |                                                                                                    | Уровень подготовки<br>Учебные годы<br>Учебные голпы                                       | Замена значений раквизитов в учебных планах.<br>Мастер копирования учебных планов<br>Перенос нагрузки между подразделениями              |                                       |

Выберем кафедру в выпадающем списке и нажмем на кнопку «Сформировать». После этого сформируется нагрузка по кафедре.

| Γ      | 1 <b>C.</b> = | СГЭУ / 1С:Университет ПРО                   | ОФ, редакция 2.2 1С:Пред | приятие                                      |                               |           |           |              |   | 👃 😗 😭 Q. Воронина Елена Владимировна 🌐 _ | σ×  |
|--------|---------------|---------------------------------------------|--------------------------|----------------------------------------------|-------------------------------|-----------|-----------|--------------|---|------------------------------------------|-----|
| Common |               | Francisco                                   | ↑ ← → ☆                  | ∀ Нагрузка по кафедрам                       |                               |           |           |              |   | ි ඩි ඕ 🖫                                 | I × |
|        | $\sim$        | тлавное                                     | Сформировать             | Выбрать вариант Настройон                    |                               |           |           |              |   | Еще -                                    | ?   |
|        |               | Планирование учебного                       | Период: 🗹 Нача           | ло этого дня                                 | ского и арбитражного процесса | -         |           |              |   |                                          |     |
|        |               | процесса                                    | Учебный год: 🗌           |                                              |                               |           | • %:      |              |   |                                          | 0   |
|        | Ê             | Расписание                                  | Нагрузка                 |                                              |                               |           |           |              |   |                                          | ŕ   |
|        | 1             | Приемная комиссия                           | по                       |                                              |                               |           |           |              |   |                                          | - 1 |
|        | -             |                                             | кафедрам                 |                                              |                               |           |           |              |   |                                          | - 1 |
|        | <u>.</u>      | Структура университета                      | Учебный год              | Кафедра                                      | Количесте                     | 0         |           | Распределено | % | 7                                        |     |
|        | -9            |                                             |                          |                                              | Бюджет                        | Полная    | Итого     |              |   |                                          |     |
|        |               | Довузовская подготовка и<br>доп образование | 2021 - 2022              | Кафедра гражданского и арбитражного процесса | 582.3                         | 7 188,07  | 7 770,35  |              | - |                                          | -1  |
|        | -             |                                             | 2022 - 2023              | Кафедра гражданского и арбитражного процесса | 477,01                        | 4 771,8   | 5 248,8   |              |   |                                          |     |
|        |               | Управление студенческим<br>составом         | Итого                    |                                              | 1 059,31                      | 11 959,87 | 13 019,15 |              |   |                                          |     |
|        |               |                                             |                          |                                              |                               |           |           |              |   |                                          |     |
|        | Ô             | Аспирантура                                 |                          |                                              |                               |           |           |              |   |                                          |     |
|        |               |                                             |                          |                                              |                               |           |           |              |   |                                          |     |
|        |               | Диссертационные советы                      |                          |                                              |                               |           |           |              |   |                                          |     |
|        | 8             |                                             |                          |                                              |                               |           |           |              |   |                                          |     |
|        | 4             | НИОКР                                       |                          |                                              |                               |           |           |              |   |                                          |     |
|        |               |                                             |                          |                                              |                               |           |           |              |   |                                          |     |
|        | ۷.            | Рейтинги                                    |                          |                                              |                               |           |           |              |   |                                          |     |
|        | 20            |                                             |                          |                                              |                               |           |           |              |   |                                          |     |
|        |               | Студпрофком                                 |                          |                                              |                               |           |           |              |   |                                          |     |
|        | -             |                                             |                          |                                              |                               |           |           |              |   |                                          |     |
|        | V             | Воинский учет                               |                          |                                              |                               |           |           |              |   |                                          |     |
|        |               | Финансы                                     |                          |                                              |                               |           |           |              |   |                                          |     |
|        | 100           |                                             |                          |                                              |                               |           |           |              |   |                                          |     |
|        | 103           | Администрирование                           |                          |                                              |                               |           |           |              |   |                                          |     |

Таким образом сформировался отчет «Нагрузки по кафедрам».